#### Kurzbeschreibung

Die Geräte der Serie **SMZ x140** dienen als Störmelder, Kommunikationsbausteine und Temperatur-Protokolliersysteme in Kühl- oder Klimaanlagen mit vernetzten Reglersystemen.

Sie können Daten aufzeichnen und das Reglernetz über ein Modem mit einem entfernt plazierten PC verbinden, somit wird ein PC vor Ort überflüssig.

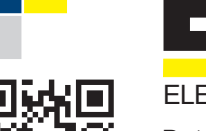

**ELREHA** 

# ELEKTRONISCHE REGELUNGEN GMBH

Betriebsanleitung Protokollier- und Warnsystem

5310902-16/19 ab Software Version 3.59

# Typen: SMZ 3140, 5140

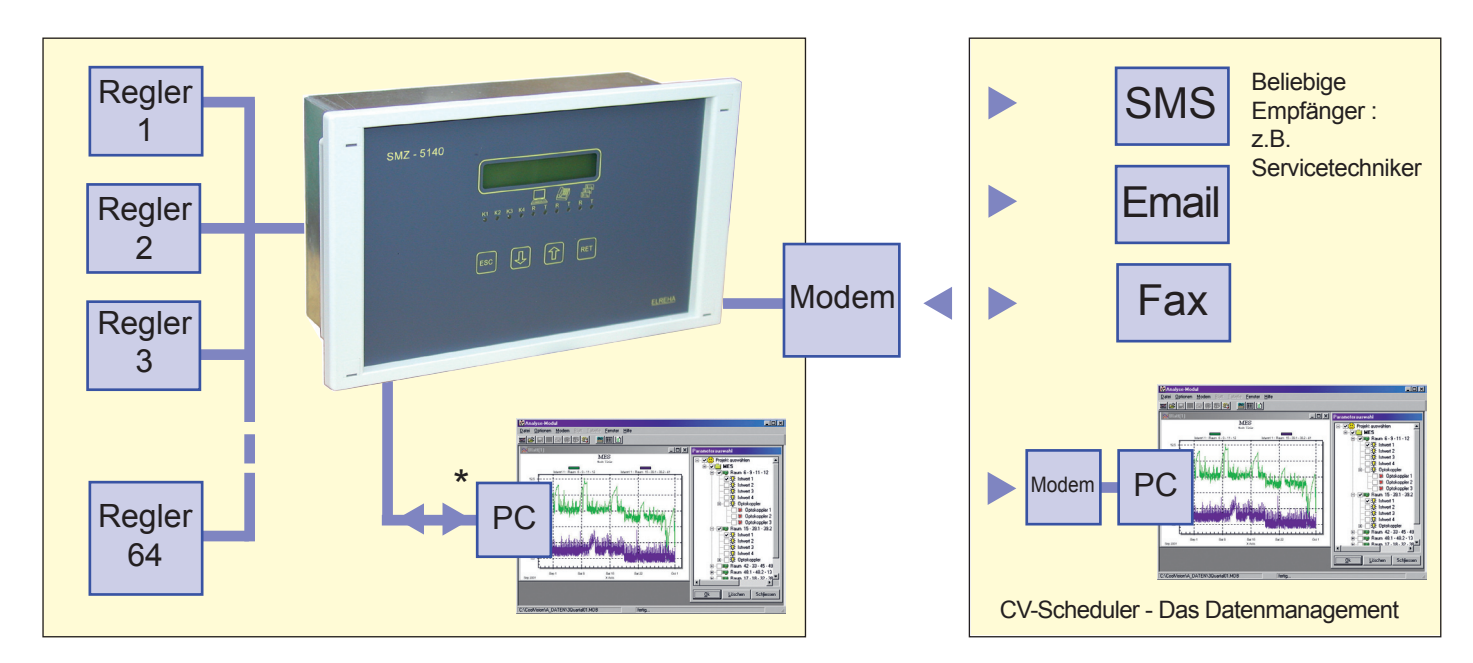

# Hauptfunktionen

#### • Störmelder.

Erfasst bis zu 16 Störmeldungen mit konfigurierbaren 230V Netzspannungseingängen.

- Kommunikations- und Überwachungsbaustein. Alle von Reglern gemeldete Störungen werden über die Datenleitung erfasst und können priorisiert über interne Relais oder Modem weitergeleitet werden. Versand als SMS, Fax und Email ist möglich.
- Protokolliersystem
   Protokolliert Parameter von bis zu 64 Geräten. Temperaturdaten können direkt am SMZ abgelesen werden.
- Fernsteuerung

Angeschlossene Reglerbausteine können vom SMZ aus fernbedient werden, ein Vorteil bei schlecht zugänglichen Einbaupositionen. Die Inhalte der individuellen LC-Anzeigen erscheinen auf dem SMZ-Display.

Relaismodul

Störungen, die von PC-Software erfasst oder berechnet werden, können priorisiert über die Relaisausgänge der SMZ weitergemeldet werden.

 Watchdog (Wachhund, Softwareüberwachung) Das SMZ überwacht, ob die Protokolliersoftware auf dem angeschlossenen PC ordnungsgemäß arbeitet. Wenn nicht, gibt das SMZ eine Störmeldung aus.

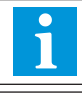

Bei Geräten, die mit älteren Softwareversionen versehen sind, können bestimmte Funktionen fehlen!

Infos über die an das SMZ anschließbaren Geräte finden Sie auf den Seiten 15 und 16.

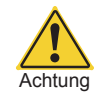

# Bitte Sicherheitshinweise auf Seite 7 beachten!

# Typen-Übersicht

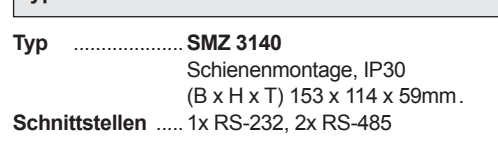

Panel/Türmontage, IP30

(B x H x T) 213 x 125 x 90mm

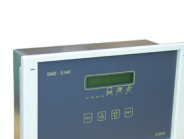

# Technische Daten

Тур

..... SMZ 5140

Schnittstellen ..... 2x RS-232, 2x RS-485

| Betriebsspannung       |                                              |
|------------------------|----------------------------------------------|
| Leistungsaufnahme      |                                              |
| Umgebungstemperatur    | 0+50°C                                       |
| Luftfeuchte            | max. 85% r.F., nicht kondensierend           |
| Meldeeingänge          |                                              |
| Melderelaisausgänge    | 4x Wechsler                                  |
|                        | potentialfrei, 8A cos phi= 1                 |
|                        | 4A induktiv / 250V AC                        |
| Echtzeituhr            | Quarz, automatische                          |
|                        | Sommer/Winterzeitumschaltung                 |
| Datenerhalt            | Ohne Betriebsspannung typ. 10 Jahre          |
| Anzeige                | LCD, zweizeilig, beleuchtet                  |
| Elektrischer Anschluss | Schraubklemmen, steckbar, 2,5mm <sup>2</sup> |

#### Zubehör (nicht im Lieferumfang)

- Standard-Telefonmodem, SMS- oder GSM-Modem
- Software CV-Scheduler für PC (XP, W7, W8, W8.1),
- für Bedienung, Konfiguration, UP-/Download und Protokollierung.

# Bedienung

Alle Einstellungen des SMZ-Bausteins erfolgen über 4 Tasten, alle Parameter werden auf dem hintergrundbeleuchteten LC-Display im Klartext dargestellt. Ein Bedienung über die PC-Software 'CV-Scheduler' und 'COOLVision' ist ebenfalls möglich.

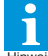

Parameterlisten-Übersicht siehe unten.

#### **Programmieren**

Alle Parameter wurden in "Listen" zusammengefaßt. Nach dem Einschalten oder spätestens wenn 4 Minuten lang keine Taste betätigt wurde, zeigt das Display "SMZ", Uhrzeit und Datum an, die Hintergrundbeleuchtung ist ausgeschaltet. Eine aktuelle Fehlermeldung zeigt das Display blinkend mit "aktueller Fehler".

- So bewegt man sich innerhalb der Listen: "☆/↓" Liste wählen, die gewünschten W Liste wählen, die gewünschten Wert oder Unterliste enthält.
- "ESC" zurück zur vorhergehenden Liste

#### Parameter verändern:

Parameter auswählen

| "RET" | leitet Programmierung ein, Parametername blinkt.<br>(Verlangt der Regler eine Identifikation, siehe "Zugangsschutz") |
|-------|----------------------------------------------------------------------------------------------------|
| "仓/圦" | Wert verändern                                                                                                    |
|       | (Taste halten : Wert läuft selbstständig weiter.)                                                                    |
| "DET" | Programmierung boondon, Parameterbozoichnung                                                                         |

Programmierung beenden, Parameterbezeichnung blinkt nicht mehr.

#### **Bedienungselemente** LC-Display für Pfeiltaste Taste zur über-Parameter und Werte geordneten Liste auf/ab SMZ-3000 Ŷ ESC RET **a**/ ELREHA LED's leuchten, LED's leuchten, Indikator-I ED's Programmieren für Melderelais 1-4 wenn das SMZ das wenn das SMZ ein E-Link-Netz bedient Modem bedient

#### Zugangsschutz

Eine Codenummer schützt das Gerät vor zufälliger Bedienung. Diese ist zeitabhängig: Stunden der aktuellen Uhrzeit + 10.

Beispiel: Ist die Uhr im Regler richtig gestellt und Sie stehen morgens um 9:35 vor dem Regler, müssten Sie als Identifikationsnummer 19 eingeben. (13:00 Uhr = 23, usw.)

Wenn 4 Minuten lang keine Taste betätigt wurde ist eine Neueingabe der Codenummer erforderlich.

#### Sprache

Die Parameteranzeige im Display kann mit dem Parameter "Sprache/ language" (Parameterliste) in vier Sprachen festgelegt werden.

Diese Sprachen sind:

Deutsch, Englisch, Französisch und Niederländisch.

# Parameter / Parameterlisten - Übersicht

| Akt.Fehlerliste aktuell anstehende Fehler                                                                                                    | Setupliste Adresse (0) Fühlertext 1                                                                                                    |
|----------------------------------------------------------------------------------------------------|----------------------------------------------------------------------------------------------------|
| Hist.Fehlerliste - die 120 letzten Störmeldungen, beginnend mit dem jüngsten                                                                                                    | Archivierung 1                                                                                                    |
| Binärliste       Eing(ang) x aktiv/passiv         Eing(ang) x Warnverz.       Eing(ang) x Warnverz.         Eing(ang) x Restwarn       Eing(ang) x Restwarn         Eing(ang) x Warnwdh       Eing(ang) x Warnwdh         Eing(ang) x Pestwarn       Eing(ang) x Warnwdh         Eing(ang) x Priorität       Eing (ang) x Pestwarn         Eing(ang) x Meldetxt       Eing x QuitMode         Eing(ang) x Meldetext       MV-Funkt. Verb.1 (nur Eing.12)         MV-Funkt. Verb.2 (nur Eing.13)       bis         MOP-Funkt. Verb.2 (nur Eing.14)       Eingang 16         MOP-Funkt. Verb.2 (nur Eing.15)       Binärsignale | Archivierung 2<br>Fühlertext 3<br>Archivierung 3<br>Fühlertext 4<br>Archivierung 4<br>Fühlertext 5<br>Archivierung 5<br>Fühlertext 6<br>Archivierung 6<br>Protokollerung<br>Gerätetext<br>bis Priorität Gerät<br>Adresse (78) Gerätetyp ändern                                                                                                    |
| ModemlisteBaudrate Modem<br>Modemauswahl<br>Modem an K3<br>Modem auto.aufi.<br>Modeminit<br>Tel.Nr.1, Tel.Nr.2<br>Kontrollmeldung<br>Meldungsart (A) Meldungsart (B) Meldungsart (C)<br>Protokoli (A) Protokoli (B) Protokoli (C)<br>ServiceZentr (A) ServiceZentr (B) ServiceZentr (C)<br>Telefonnummer (A) Telefonnummer (B) Telefonnummer (C)<br>Email-Adresse (A) Email-Adresse (B) Email-Adresse (C)<br>Meldezeitraum (A) Meldezeitraum (B) Meldezeitraum (C)<br>Wiederholungen<br>Wdhlg Intervall                                                                                                    | Anlagen-Ident.<br>Seriennummer<br>DDC-Passwort<br>aktuelle Uhrzeit<br>aktuelles Datum<br>Sommer/Winterum.<br>Sprache/language<br>Störm(elde)anzeige mit<br>Hupe an K4<br>Warnwdh Hupe<br>Wdg Priorität 1<br>Wdg Varnverz. 1<br>Wdg Varsuche 1<br>Wdg Versuche 1<br>Wdg Versuche 1                                                                                                    |
| Remoteliste Adresse 1 Displayinhalt des Gerätes<br>bis Adresse 78 an dieser Adresse                                                                                                    | Wdg Warnverz. 2<br>Ext.Fe Priorität                                                                                                    |
| Archivliste 1. angeschlossener Regler<br> Fühler 1<br> letzter aufgezeichneter Wert<br> lahr Monat Tag<br>ändern ändern ändern<br> erster aufgezeichneter Wert<br> Fühler 2<br> Fühler 3<br>Fühler 4<br>Fühler 5<br> Fühler 6<br>bis<br>letzter angeschl. Regler                                                                                                    | Scanliste       Betriebsart         Adresse x       Scanmode         Baudrate Line       Warnverz. Kommu.         Warnverz. Kommu.       Priorität         IstwIntervall       SollwIntervall         SollwIntervall       Warn.Sp.überlauf         Priorität       Linegeräte 16-31         Linegeräte 16-31       Linegeräte 48-63         Linegeräte 64-78       Linegeräte 64-78 |

| Störmeldungen Quittieren                                                                                                    | Texteingabe                                                                                                    |
|----------------------------------------------------------------------------------------------------|----------------------------------------------------------------------------------------------------|
| <ul> <li>Manuell quittierbare Störmeldungen sind:</li> <li>Fehlermeldungen der internen Steuereingänge.<br/>"Quitmode" des entsprechenden Eingangs muss auf "Hand o.<br/>Auto", "Hand nach Fehler" oder "Hand" festgelegt sein.</li> <li>Quittiervorgang</li> </ul>                                                                                                    | Zunächst wählen Sie den Parameter an, bei dem ein Meldetext eingegeben werden soll. Dann leiten Sie wie bekannt die Programmierung durch<br>Drücken der " <b>RET</b> "-Taste ein:<br>Parameterbezeichnung<br>und eine Position blinken                                                             |
| <ul> <li>Liste "Aktueller Fehler" aufrufen, "RET" drücken.<br/>(Ist eine Störmeldung aufgetreten, kommen Sie durch mehrmaliges<br/>Drücken von "ESC" automatisch dahin.)</li> <li>Fehlermeldung auswählen und mit "RET" quittieren.<br/>Steht eine Gerätestörung im Netz weiterhin an, wird dieser Fehler nach<br/>wenigen Minuten erneut am SMZ angezeigt und gemeldet. Steht die<br/>Störung von einem Steuereingang weiterhin an, dann erfolgt eine<br/>Warnwiederholung nach der eingestellten Zeit (<i>Eing. x Warnwdh</i>,<br/>jeweilige Eingangsliste).</li> <li>Anstelle einer Taste kann der Steuereingang 16 als externer Quittier-<br/>eingang benutzt werden.<br/>Bei Eingangsliste 16 "<i>Quittiereingang</i>" einstellen und Eingang,<br/>z.B. über einen Taster, mit Netzspannung belegen.</li> </ul> | Mit "RET" wählen Sie die Position aus, auf der Sie einen Buchstaben eingeben wollen       Eing. 6 Meldetext         Beim Betätigen der Pfeiltasten erscheinen nacheinander alle darstellbaren Zeichen       Eing. 6 Meldetext         Durch einen erneuten Druck auf "RET"       Eing. 6 Meldetext |
| <ul> <li>Fehler von Geräten an der Datenverbindung werden vom<br/>SMZ nur erkannt, wenn die Geräte in der Scanliste bzw.<br/>Setupliste eingetragen sind.</li> <li>Bei der Quittierung über einen PC werden die Warnrelais<br/>am SMZ im Gegensatz zur manuellen Quittierung <u>nicht</u><br/>zurückgesetzt.</li> </ul>                                                                                                    | und suchen sich mit den<br>Pfeiltasten das nächste Zeichen aus.<br>Haben Sie so den gewünschten Text<br>eingegeben, können Sie den<br>Parameter mit "ESC" wieder verlassen                                                                                                    |

#### Internes Archiv ablesen

| "^/ " | Anabiuliata anustalan                                                            |                               |
|-------|----------------------------------------------------------------------------------|-------------------------------|
| 1.1☆  | Archiviiste anwahien                                                             | Archivliste<br>11.02.04 10:00 |
|       |                                                                                  |                               |
| "RET" | Adresse und Typbezeichnung<br>des ersten angeschlossenen<br>Gerätes erscheint    | Adr(5) TKPxx30<br>Testgerät 1 |
| "仓/圦" | Gewünschtes Gerät<br>auswählen                                                   | Adr(6) TKPxx30<br>Testgerät 2 |
| "RET" | "Fühler 1" dieses Gerätes<br>mit Fühlertext wird angezeigt                       | Fühler 1<br>Tiefkühlraum      |
| "仓/圦" | Gewünschten Fühler aus-<br>wählen                                                | Fühler 6<br>Obst-Kühlraum     |
|       |                                                                                  |                               |
| "RET" | der letzte gespeicherte Wert<br>wird mit Datum und Uhrzeit<br>angezeigt.         | 11.02.04 9:45<br>6.4°C        |
|       | Datumsposition wechselt<br>zyklisch zu Fühlername und<br>Regler-Typenbezeichnung |                               |
| "仓/圦" | Blättern in der Liste aller Auf-<br>zeichnungen für diesen<br>Fühler             | 11.02.04 9:30<br>6.3°C        |
|       |                                                                                  |                               |
| "ESC" | bringt Sie jeweils einen<br>Schritt zurück                                       | (11.02.04 9:15<br>6.5°C       |

Direkt zu einem bestimmten Datum springen

Während ein beliebiger Wert dieses Fühlers angezeigt wird:

| "RET" | "Jahr ändern" blinkt                                     | 11.02.04 9:15<br>6.5°C   |
|-------|----------------------------------------------------------|--------------------------|
| "仓/ዒ" | falls notwendig, gewünschtes<br>Jahr einstellen          | Jahr ändern<br>11.02.04  |
| "RET" | "Monat ändern" blinkt                                    | Jahr ändern<br>11.02.03  |
| "仓/圦" | falls notwendig, gewünschten<br>Monat einstellen         | Monat ändern<br>11.02.03 |
| "RET" | Tag ändern blinkt                                        | Monat ändern<br>11.09.03 |
| "仓/圦" | falls notwendig, gewünschten<br>Tag einstellen           | Tag ändern<br>11.09.03   |
| "RET" | der letzte aufgezeichnete<br>Wert dieses Tages erscheint | Tag ändern<br>8.09.03    |
| "仓/ዒ" | (Bei Bedarf) blättern in der Liste                       | 8.09.03 23:45<br>5.5°C   |

"ESC" bringt Sie jeweils einen Schritt zurück

#### Aufzeichnung von Störmeldungen

Die jeweils letzten 120 Störmeldungen (in der 'automatik'-Betriebsart: Stör- und Gutmeldungen), unabhängig davon, ob sie vom Netz oder von den SMZ-Eingängen stammen, bleiben mit Datum und Uhrzeit gespeichert und können in der historischen Fehlerliste eingesehen oder über Modem abgerufen werden

Beispiele:

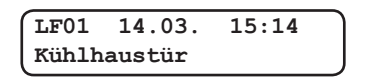

Letzter Fehler Nr.1, der Störmeldeeingang mit dem Namen 'Kühlhaustür' wurde am 14.3. um 15:14 aktiviert.

| LF01  | 14.03. | 15:16 | ) |
|-------|--------|-------|---|
| Kühlh | austür | (ok)  |   |

Gutmeldung: Die Störung 'Kühlhaustür', verschwand am 14.03. um 15:16.

Die Art, wie ein Fehler angezeigt wird, der von einem vernetzten Gerät stammt, kann mit dem Parameter "StörmAnzeige mit" (Parameterliste) gewählt werden.

Beispiele:

Steht "StörmAnzeige mit" auf "Gerätetyp", sieht eine Meldung so aus:

| LF04  | 13.03.   | 18:42 | ) |
|-------|----------|-------|---|
| MiniM | EP(14) F | Komu  | J |

Letzter Fehler Nr.4, es bestehen Kommunikationsstörungen mit dem angeschlossenen MiniMEP mit der Adresse 14. Datum: 13.3., Uhrzeit 18:42

Steht "StörmAnzeige mit" auf "Gerätetext", wird statt des Gerätetyps der dem Gerät zugeordnete Text angezeigt, z.B.:

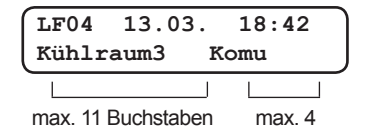

#### Fehlermeldungen / Infomeldungen

1. SMZ-eigene Fehlermeldungen in der historischen Fehlerliste

- ..... kein Fehler vorhanden Init ....... der Regler wurde zum erstenmal eingeschaltet oder hatte Datenausfall Hard ....... Ein Fehler in der Elektronik ist aufgetreten
- Ein ..... Netzspannung wurde eingeschaltet

Wdg2 ....... COOLVision-Software mit aktivierter Watchdog-Funktion meldet sich nicht

Komu ...... Kommunikationsstörung mit einem angeschlossenen Regler

entf ..... ein angeschlossenes Gerät wurde aus der Scanliste entfernt

2. SMZ-eigene Fehlermeldungen in der aktuellen und der historischen Fehlerliste

Fehler X .... Störmeldeeingang X wurde aktiviert.

'Fehler' ist der werkseitig vorgegebene Name für diesen Eingang. Haben Sie einen eigenen Namen festgelegt, erscheint dieser anstelle von "Fehler

Fehlermeldungen von angeschlossenen Reglern

Das SMZ zeigt Fehlermeldungen in der gleichen Form, wie sie das angeschlossene Gerät selbst auch zeigt. Bitte entnehmen Sie die möglichen Fehlermeldungen den technischen Unterlagen der angeschlossenen Geräte.

Einige Fehlermeldungen am Beispiel des Kühlstellenreglers TKP 3130:

- SiKe ...... Sicherheitskette ist oder war offen
- FBr X ........ Fühler X unterbrochen FKu X ........ Fühler X kurzgeschlossen

ÜTK X ..... Einer der Warnfühler von Regelkreis X meldet Übertemperatur

- UTK X ..... Einer der Warnfühler von Regelkreis X meldet Untertemperatur
- LzK X ....... Kühlung von Regelkreis X hat Maximallaufzeit überschritten. LzT X ........ Türkontakt von Regelkreis X hat die maximale "Offen"-Zeit überschritten.
- **OpK X** ...... Optokopplereingang X meldet

Tür X ..... Tür X ist offen

Abt X ...... Anzahl der maximal zulässigen zeitlich begrenzten Abtauungen in Regelkreis X überschritten, möglicherweise Heizung defekt.

#### Infomeldungen

- REin ........ Regler wurde über Schnittstelle/OK-Eing. eingeschaltet

# Binärliste

Enthält für jeden Störmeldeeingang eine Statusmeldung (ok/WarnAktiv) die zeigt, ob dieser Eingang aktiviert ist. Mit (RET) verzweigen Sie dann zu den Parametern, welche die Verarbeitung der an diesem Eingang anstehenden Meldungen bestimmen.

| n.A. | Erklärung                                              | Bereich                                    |
|------|--------------------------------------------------------|--------------------------------------------|
| . x  | derzeitiger Status des Eingangs 1                      | ok, WarnAktiv, WdhlgVerz                   |
|      | mit 'RET' erreichen Sie jeweils die Parameterliste des | WdhlgAktiv, Warn Verz                      |
|      | entsprechenden Eingangs (Eingangsliste)                |                                            |
| . X  | . derzeitiger Status des Eingangs 16                   |                                            |
|      | . Ubersicht über alle 16 Störmeldeeingänge             | Nummer des aktiven Eingangs wird angezeigt |
|      | <b>n.A.</b><br>. X                                     | n.A.       Erklärung         . X           |

# **Historische Fehler-Liste**

Enthält die letzten 120 Fehlermeldungen zusammen mit Datum und Uhrzeit (nur Anzeige).

| Parameter                         | Erklärung (blinkt solange Fehler ansteht)        |
|-----------------------------------|--------------------------------------------------|
| LF01 Datum Uhrzeit                | . Aufgezeichnete Fehlermeldung mit Datum/Uhrzeit |
| <i>bis</i><br>LF120 Datum Uhrzeit | . Aufgezeichnete Fehlermeldung mit Datum/Uhrzeit |

# Remoteliste

Hierbefinden sich die Parameter zum Fernsteuern von anderen Reglern innerhalb des Netzwerk

| Parametername | Erklärung                                                                                                    | Bereich                |
|---------------|----------------------------------------------------------------------------------------------------|------------------------|
| Adresse x     | .Hier geben Sie die Adresse des Gerätes an, welches Sie fernsteuern wollen<br>Nach Starten mit "RET" erscheint "Initialisierung Parameter"<br>Kommt keine Verbindung zustande (Timeout), kann man die Funktion durch gleichzeitiges Drücken der<br>beiden Pfeiltasten verlassen. Grundsätzlich kann das SMZ andere Regler nur dann fernsteuern, wenn es a<br>(mit oder ohne Modem) betrieben wird und seine Netzwerkadresse auf "79" eingestellt ist. | . 0-78<br>als "Master" |

# Eingangsliste

Jeder der 16 Störmeldeeingänge besitzt eine solche Liste mit den Parametern, mit denen bestimmt wird, wie die an diesem Eingang anstehende Meldung verarbeitet werden soll.

| Parameter             | n.A. | Erklärung                                                                        | Bereich                 | Werkseinstellung         |
|-----------------------|------|----------------------------------------------------------------------------------|-------------------------|--------------------------|
| Eing(ang) x           |      | . Legt fest, ob der Eingang bei vorhandener (aktiv) oder                         | aktiv/passiv            | aktiv                    |
|                       |      | nicht vorhandener (passiv) Spannung melden soll.                                 | 00.00 his 40.00 hum     | 00.00                    |
| Eing(ang) x Warnverz  |      | . Zeit muss abgelauten sein, bevor eine Meldung erfolgt                          | 00:00 bis 12:00 n:m     | 00:00                    |
| Fing(ang) x Warnwdh   |      | Wird ein Fingang bei noch anstehender Störung guittiert                          | 00.00 bis               | 00.00.00                 |
|                       |      | erfolgt nach Ablauf dieser Zeit eine erneute Meldung                             | 12:00 h:m               |                          |
| Eing(ang) x Restwdh   | . X  | . Verbleibende Zeit, bis Warnung wiederholt wird                                 |                         |                          |
| Eing(ang) x Priorität |      | . Auf welches Relais (oder Relaiskombination)                                    | 1/2/3/4                 | 1                        |
| Eing x Modemmeld      |      | Soll diese Meldung Wirken ?                                                      | ia / nein               | ia                       |
| Eing x QuitMode       |      | . Wie soll diese Störung guittierbar sein ?                                      | Hand nach Fehler        | Ja<br>H. o. A.           |
|                       |      | Hand = Nur von Hand                                                              | Hand oder Auto,         |                          |
|                       |      | Auto = Nur automatisch                                                           | Auto, Hand              |                          |
|                       |      | Hand nach Fehler = Manuell, aber erst wenn Fehler beseitigt                      |                         |                          |
|                       |      | von Hand guittiert werden, während Störung noch ansteht                          |                         |                          |
|                       |      | Warnwiederholung ist aktiv. Wenn die Störung beseitigt                           |                         |                          |
|                       |      | ist, wird die Störung automatisch quittiert.                                     |                         |                          |
| Eing(ang) x Meldetext |      | . Meldetext für diesen Eingang bzw. Störung                                      | beliebig                | Fehler 1                 |
|                       |      | Es sind alle wichtigen Buchstaben und Sonderzeichen<br>des Alphabets darstellbar |                         |                          |
| MV-Funkt. Verb.1      |      | . (nur Eingang 12) diese Funktion schließt alle Magnet                           | ja / nein Rei Ve        | rwendung von MSR eco     |
|                       |      | ventile der TKP/TKC/EVP, die Verbund 1 zugeordnet sind                           | 3130 0                  | der 3140 können die Ein- |
| MV-Funkt. Verb.2      |      | . (nur Eingang 13), dto. TKP/TKC/EVP Verbund 2                                   | ja / nein Hinweis gänge | 12-15 mit Sonderfunktio- |
| MOP-FUNKt. Verb.1     |      | . ( <b>nur Eingang 14</b> ) diese Funktion begrenzt                              | ja / nein nen n         | icht verwendet werden,   |
|                       |      | die Verbund 1 zugeordnet sind                                                    | dem M                   | ISR eco angeschlossen    |
| MOP-Funkt. Verb.2     |      | . (nur Eingang 15) dto. TKP 3150/EVP Verbund 2                                   | ja / nein sind.         | and the ungecomossen     |
| Quittiereingang       |      | . (nur Eingang 16) 230V wirkt wie eine Quittiertaste                             | ja / nein L             |                          |

# Modemliste:

Wdhlg. - Intervall.....

Die Modemliste enthält alle für die Steuerung von spezialisierten Modems wichtigen Parameter. Standard-Modems arbeiten mit einem Teil dieser Parameter nicht:

Parametername Erklärung Bereich Werkseinstellung Baudrate Modem .... Geschwindigkeit und Kommunikationsparameter.... 1200,N,8,1. 57600, mit dem Daten zum Modern übertragen werden..... Art des verwendeten Moderns. Die Einstellungen ..... bis 115200,N,8,1..... N,8,1 Modemauswahl Standard. Standard SMS FAX EMAIL und INSYS arbeiten nur mit speziellen. SMS FAX EMAIL, GSM, INSYS Modems mit besonderen Eigenschaften (z.B. MDM-1002 / 3002), die Einstellung GSM arbeit nur mit Funkmodems Netzversorgung eines Modems über Relais K3 geführt ?...... Modem legt automatisch auf, wenn kein Daten Modem an K3 ia / nein..... ia Modem auto.aufl..... ja / nein..... ia mehr übertragen werden Modeminit ..... Initialisierungsstring für das angeschlossene Moder 20 Zeichen max..... AT&FS0=1&W Bei jedem Modem individuell verschieden. Für Modemtyp "Standard": Für Modemtyp "MDM 1002 / 3002": ...... Für Modemtyp "GSM" Für Modemtyp "INSYS" AT&FS0=1&W AT+tixi=0S0=1X3&W ATS0=1+CPIN=0000 AT&FS0=1X3 1. TelefonNr, die das Standardmodem wählen soll 22 Zeichen max. ATDT..... Tel.Nr.1 Tel.Nr.2 TelefonNr, die das Standardmodem wählen soll 22 Zeichen max..... ATDT..... Kontrollmeldung..... Täglich um diese Zeit setzt das SMZ eine ..... = aus.. aus 00:00 bis 23:59 Kontrollmeldung an einen PC ab. ... Fehlerweiterleitung als ...... Das für die Datenübertragung dieser Meldungsart aus, SMS, FAX, EMAIL ... Meldungsart .....(A). Protokoll .....(A). SMS autom. benötigte Protokoll (Providerabhängig) ServiceZentr .....(A) TelefonNr. des Providers für SMS / Email / Faxdienste. z.B. 01712092522 Telefonnummer ..... (A) Telefonnummer des Ziels. .... Es muss zusätzlich immer der Zusatzcode für die Art der Bei SMS-Versand nur Handynummer Mitteilung vorangestellt werden. Bei Emails nuss hier die Kennnummer für Emails eingetragen werden. Adresse, wenn diese Versandart ein "Email" ist...... eintragen Email-Adresse ......(A) Meldezeitraum ..... Zeitraum, in dem diese Meldungen abgesetzt werden ..... 0 h - 0 h (=24 Std.) Meldungsart ... ÌΒ aus,SMS,FAX,EMAIL aus automatisch, D1\_TAP, D2\_UCP, PSTN, Mobilcom\_A\_TAP z.B. 01712092522 Protokoll. (B) benötigte Protokoll (Providerabhängig) ServiceZentr .....(B). TelefonNr. des Providers für SMS / Email / Faxdienste Telefonnummer ......(B).. Telefonnummer des Ziels. Bei FAX-Versand Es muss zusätzlich immer der Zusatzcode für die Art der nur Handynummer Mitteilung vorangestellt werden. Bei Emails muss hier eintragen die Kennnummer für Emails eingetragen werden. Adresse, wenn diese Versandart ein "Email" ist.... **Email-Adresse** (B)Zeitraum, in dem diese Meldungen abgesetzt werden. 0 h - 0 h (=24 Std.) Meldezeitraum ..... (Β) aus,SMS,FAX,EMAIL ..... Meldungsart ... Fehlerweiterleitung als ..... aus Protokoll .... (C).. Das für die Datenübertragung dieser Meldungsart ...... automatisch, D1\_TAP, D2\_UCP, PSTN, Mobilcom\_A\_TAP z.B. 01712092522 benötigte Protokoll (Providerabhängig) ServiceZentr ......(C)... Telefonnummer .....(C)... TelefonNr. des Providers für SMS / Email / Faxdienste Telefonnummer des Ziels. Bei Email-Versand Es muss zusätzlich immer der Zusatzcode für die Art der nur Handynummer Mitteilung vorangestellt werden. Bei Emails muss hier eintragen die Kennnummer für Emails eingetragen werden. Email-Adresse Adresse, wenn diese Versandart ein "Email" ist... ...(C). Zeitraum, in dem diese Meldungen abgesetzt werden...... So oft setzt das SMS/FAX-Modem seine Meldungen ab ...... In diesem Zeitabstand wird die Meldung wiederholt ..... 0 h - 0 h (=24 Std.) Meldezeitraum 0...63 10 min - 17 h..... Wiederholungen 2

15 min

# Setupliste

| Parametername                         | Erklärung                                                           | Bereich                                                                 | Werkseinstellung |
|---------------------------------------|---------------------------------------------------------------------|-------------------------------------------------------------------------|------------------|
|                                       |                                                                     | Bereion                                                                 | Werkseinsteinung |
| <adr (x)=""></adr>                    | Erste Adresse auf dem Datenbus. Ist hier noch kein Gerät            | Mit <û/尋> gewünschte                                                    |                  |
| (Adresse (x) Reglertyp)               | angemeldet, ist statt des Gerätetyps nur "" sichtbar                | Adresse auswählen                                                       |                  |
|                                       | Sollto bior nach kain Caröt arschainan, abwahl nhysikailach         | <pre><rei> bringt Sie jeweils zu oiper Unterliste, we poule</rei></pre> |                  |
|                                       | vorhanden, hitte mit Parameter "Linegeräte" (Scanliste)             | Geräte manuell anmeldbar                                                |                  |
|                                       | automatisch suchen lassen                                           | sind                                                                    |                  |
| <adr (x)="" typ=""></adr>             | Ist ein Regler an einer Adresse bereits angemeldet,                 |                                                                         |                  |
|                                       | erscheint er auf dem Display mit Adresse,                           | einer Unterliste mit weiteren                                           |                  |
|                                       | Reglertyp und Gerätetext (Positionsbezeichnung)                     | Reglereinstellungen                                                     |                  |
| Einstellungen für jedes               | Gerät auf dem Datenbus:                                             | 1                                                                       |                  |
| Fühlertext 1                          | Positionsbezeichnung für Fühler 1 des Gerätes                       | 16 Zeich beliebig                                                       |                  |
| Archivierung 1                        | Sollen dessen Messwerte ins Archiv übernommen werden?               | Ein, Aus                                                                | Ein              |
| Fühlertext 2                          | Positionsbezeichnung für Fühler 2 des Gerätes                       | 16 Zeich., beliebig                                                     |                  |
| Archivierung 2                        | Sollen dessen Messwerte ins Archiv übernommen werden?               | Ein, Aus                                                                | Aus              |
| Fühlertext 3                          | Positionsbezeichnung für Fühler 3 des Gerätes                       | 16 Zeich., beliebig                                                     |                  |
| Archivierung 3                        | Sollen dessen Messwerte ins Archiv übernommen werden?               | Ein, Aus                                                                | Aus              |
| Fühlertext 4                          | Positionsbezeichnung für Fühler 4 des Gerätes                       | 16 Zeich., beliebig                                                     | A                |
| Archivierung 4                        | Sollen dessen Messwerte ins Archiv übernommen werden?               | EIN, AUS                                                                | Aus              |
| Archiviorung 5                        | Sollon desson Messworte ins Archiv übernemmen worden?               | Ein Aus                                                                 | Aue              |
| Fühlertext 6                          | Dositionshezeichnung für Fühler 6 des Gerätes                       | 16 Zeich beliebig                                                       | Aus              |
| Archivierung 6                        | Sollen dessen Messwerte ins Archiv übernommen werden?               | Fin Aus                                                                 | Aus              |
| Protokollierung                       | Fin = Alle Daten dieses Reglers werden vom internen                 | Fin Aus                                                                 | Fin              |
| · · · · · · · · · · · · · · · · · · · | Protokolliersystem in festgelegten Intervallen gespeichert          |                                                                         |                  |
|                                       | Aus=Daten des Reglers werden nicht protokolliert, Einstellung       |                                                                         |                  |
|                                       | ist unabhängig von den Vorgaben für die Archivierung.               |                                                                         |                  |
| Gerätetext                            | Name für dieses Gerät                                               | 16 Zeich., beliebig                                                     |                  |
| Priorität Gerät                       | Im Gegensatz zu der globalen Prioritätseinstellung in der           | Relais 1 - 4                                                            |                  |
|                                       | Scanliste wird hier festgelegt, mit welchem Relais oder             | auch kombiniert                                                         |                  |
|                                       | Relaisgruppe gemeldet werden soll, wenn an <u>diesem speziellen</u> |                                                                         |                  |
| Corötatura öndarra                    | Regier eine Feniermeidung aufinit.                                  |                                                                         |                  |
| Geralelyp andern                      | werden z R bei einer Änderung der Anlage Achtung:                   |                                                                         |                  |
|                                       | Reim Ändern des Gerätetvns werden alle für den vorberigen           |                                                                         |                  |
|                                       | Typ gespeicherten Daten gelöscht !                                  |                                                                         |                  |
|                                       | - Jr J F Date: Jeleeent                                             |                                                                         |                  |

Diese Liste enthält u.a. die individuellen Einstellungen für die Fühler und deren Archivierung

# Scanliste

Die Scanliste enthält die Parameter für die Anbindung an Datennetze sowie das Protokolliersystem.

| Parametername        | Erklärung                                                |                         | Bereich                   | Werkseinstellung      |
|----------------------|----------------------------------------------------------|-------------------------|---------------------------|-----------------------|
| Betriebsart          | Grundlegende Arbeitsweise des SMZ                        |                         | Slave                     | Slave                 |
| Bothobodit           | "Slave" = SMZ arbeitet nur als Störmelder (Scanmode a    | auto "Aus").            | Master o. Modem           |                       |
|                      | "Master o.Modem" (Scanmode autom. "Fehlermode")          |                         | Master m.(it) Modem       |                       |
|                      | "Master m.Modem." (Scanmode autom "Connectmode")         |                         | Automatik                 |                       |
|                      | "automatik" = SMZ arbeitet aktiv als Frontend            |                         |                           |                       |
|                      | Wird hier " " angezeigt, wurde "Scanmode" oder           |                         |                           |                       |
|                      | "Quitmode" (Eingangslisten) nachträglich verändert.      |                         |                           |                       |
| Adresse x            | Adresse der SMZ im Netzwerk. Bei den Betriebsarten       |                         | .079                      |                       |
|                      | "Master" und "Automatik" wird die Adresse automatisc     | h                       |                           |                       |
|                      | auf "79" gesetzt, da nur so Masterbetrieb möglich ist.   |                         |                           |                       |
| Scanmode             | Art, wie auf der Datenleitung erkannte Fehler behande    | elt werden              | Aus,                      | Automatik             |
|                      | "Aus": automatisch gesetzt, wenn Betriebsart = "Slave    | "                       | Fehlermode                |                       |
|                      | SMZ ist hier nicht aktiv, sondern arbeitet als Störmelde | er.                     | Fehlerm.Autoquit          |                       |
|                      | "Connectmode": automatisch gesetzt wenn "Master m        | •                       | Automatik                 |                       |
|                      | Modem". Alle auf d. Datenleitung erkannten Fehler-/G     | ut-                     | Connectmode               |                       |
|                      | meidungen werden auch an das Modem weitergereich         | l[.<br>                 |                           |                       |
|                      | "Feniermode": autom. gesetzt, wenn "Master O. Model      | n". Auf der             |                           |                       |
|                      | Datenieitung erkannte Feniermeidungen werden an di       | e Relais                |                           |                       |
|                      | "Echlorm Autoquit" enterricht "Echlormode". Beleie we    | Indon abor nach         |                           |                       |
|                      | Ende der Störmeldung automatisch zurückgesetzt           | erueri aber nach        |                           |                       |
|                      | "Automatik" wählt den nassenden Modus automatisch        | <b>`</b>                |                           |                       |
| Baudrate Line        | Geschwindigkeit und Kommunikationsparameter mit d        | em Daten                | 1200 N 8 1                | 9600                  |
| Daudrate Enternantin | innerhalb des Reglernetzwerks übertragen werden          |                         | bis 19200 N 8 1           | N 8 1                 |
| Warnverz Kommu       | Warnverzögerung für Kommunikationsstörungen              |                         | 00.03 bis                 | 00.05                 |
|                      | auf der Datenleitung, z.B. bei ausgeschalteten Regler    | ٦.                      | 00:30 hh:mm               |                       |
|                      | falscher Baudrate, unterbrochenem Kabel.                 | -,                      |                           |                       |
| Warnverz. Störm      | Warnverzögerung für Störmeldungen von Geräten            |                         | . 0-90 min                |                       |
| Priorität            | Jede Störung von der Datenleitung wird mit disem Rel     | ais weitergemeldet.     | .1/2/3/4                  |                       |
| IstwIntervall        | Einstellung für den Zeitabstand der Protokollierung de   | r Fühlerwerte           | .0:031:00 hh:mm           | 0:15                  |
| SollwIntervall       | Einstellung für den Zeitabstand der Protokollierung de   | r Sollwerte und         | . 0:1524:00               | 24:00                 |
|                      | und sonstiger Parameter                                  |                         | hh:mm                     |                       |
| Warn.Sp.überlauf     | Soll eine Warnung ausgegeben werden bevor der Pro        | tokollierspeicher       | . ja/nein                 | nein                  |
|                      | voll ist und Daten noch nicht abgeholt wurden?           |                         |                           |                       |
| Protok.Priorität     | Hier wird gewählt, mit welchem Relais die Speicher-U     | perlaufmeldung          | Relais 1 - 4              |                       |
|                      | weitergegeben werden soll                                |                         | auch kombiniert           |                       |
| Linegeräte 0-15      | Statusanzeige / automatisches Suchen von Reglern a       | ut der Datenleitung.    |                           |                       |
| Linegeräte 16-31     | Parameter anwählen (RET), evtl. Ident.Nr. eingeben       | Mit dem Start           | zum automatischen Such    | en von angeschlos-    |
| Linegeräte 32-47     | (RET). Parameterbeschreibung blinkt, (RFT)               | senen Realer            | n werden alle bisher vor  | handenen Einträge.    |
| Linegeräte 48-63     | SMZ beginnt nach angeschlossenen Geräten zu              | Hinweis wie z.B. Geräte | e- und Fühlertexte, gelös | cht. Sollen nur neue  |
| Linegeräte 64-78     | suchen. Bitte beachten Sie dabei die Übertragungs-       | Regler hinzug           | efügt werden, dann übe    | er die Setupliste bei |
| 5                    | raten (Baudraten) der einzelnen Geräte.                  | <adr> neu e</adr>       | eintragen.                | ·                     |
|                      |                                                          |                         | -                         |                       |

# Parameterliste

#### enthält grundsätzliche Einstellungen.

Parameter, die mit "X" gekennzeichnet sind, dienen nur der Anzeige und können nicht verändert werden.

| Parametername          | n.A. | Erklärung                                                  | Bereich                      | Werkseinstellung |
|------------------------|------|------------------------------------------------------------|------------------------------|------------------|
| Software               | x    | Softwareversion dieses Gerätes + Zusatzinfo                | Zusatzinfo:                  |                  |
| Contware               | 1    |                                                            | "pro" = Gerät ist für Proto- |                  |
|                        |      |                                                            | kolliersoftw freigeschaltet  |                  |
| Anlagen-Ident          |      | Name mit dem die Kälteanlage identifiziert werden kann     | beliebig max 16 Zeichen      | FIREHA           |
| Seriennummer           | 1    | Seriennummer dieses Gerätes                                |                              | werkseinstell    |
| DDC-Passwort           |      | Passwort, mit dem das Gerät von externer Software.         | . beliebia, min. 5.          |                  |
|                        | 1    | angesprochen werden kann                                   | max.8 Zeichen                |                  |
| aktuelle Uhrzeit       |      | von dieser Uhrzeit hängen alle Aufzeichnungen ab           |                              |                  |
| aktuelles Datum        | . X  | . !! Datum ist ab Werk eingestellt !!                      | "                            |                  |
| Sommer/Winterum.       |      | . Sommer/Winterzeitumschaltung ein/aus                     | keine, EU ab '96             | .EU ab 96        |
| Sprache/language       |      | . Sprache, mit dem Parameter im Display                    | deutsch, englisch            | .deutsch         |
| 1 0 0                  |      | angezeigt werden.                                          | französisch, niederländisch  |                  |
| Störm(elde)Anzeige mit |      | . Wird die Störmeldung eines vernetzten Gerätes            | Gerätetext, Gerätetyp        | Gerätetyp        |
|                        |      | angezeigt, kann zur Identifikation wahlweise d. Gerätetyp  |                              |                  |
|                        |      | + Adresse (z.B. MiniMEP (14)) oder der an dieses Gerät     |                              |                  |
|                        |      | vergebene Text (max. 11 Zeichen) benutzt werden. Die       |                              |                  |
|                        |      | gewählte Form wird auch mit einer SMS übertragen.          |                              |                  |
| Hupe an K4             |      | . Relais K4 wird als Hupenrelais verwendet.                | ja / nein                    | nein             |
|                        |      | Hupenrelais kann trotz noch anstehender Störung            |                              |                  |
|                        |      | quittiert werden. Siehe Hinweis S. 12                      |                              |                  |
| Warnwdh Hupe           |      | . Warnwiederholungszeit der Hupe                           | 0:0024:00 hh:mm, Aus         | 0:05             |
| Wdg Priorität 1        |      | . Watchdogfunktion. Wenn die externe PC-Software nicht     | 1/2/3/4                      |                  |
|                        |      | mehr arbeitet, dann wird über dieses Relais die            |                              |                  |
|                        |      | Spannungsversorgung des PC's unterbrochen und nach         |                              |                  |
|                        |      | Wdg Auszeit 1' wieder eingeschaltet.                       | 00.00 00.00 kb               |                  |
| Wdg Warnverz. 1        |      | . Verzogerungszeit für die Watchdog-Funktion               |                              | :                |
| Wdg Auszelt 1          |      | . Wie lange soll der PC ausgeschaltet bleiben ?            |                              |                  |
| Wdg Versuche 1         |      | . We off versuchen, den PC neu zu staften ?                | 1.0-20, unendiich            | ə                |
| way Phonial 2          |      | . Watchuogiunktion. Albeitet die externe PC-Software nicht |                              |                  |
| Mda Marayara 2         |      | Merzägerungezeit für die Metchdeg Funktion                 | 00:02 00:20 hhimm            |                  |
| Ext Eo Priorität       |      | Weitermeldung von Echlern Echler die von der               | 00.0200.30 IIII.IIIIII       |                  |
|                        | l    | DC Software via DS 232 bereinkemmen, sellen mit            |                              |                  |
|                        |      | diesem/diesen Belais gemeldet werden                       |                              |                  |
| Baudrate PC            |      | Datenübertragungsgeschwindigkeit von/zu PC                 | 1200 57600                   | 57600            |
|                        | 1    | kann z B für langsamere PCs verringert werden              | N 8 1                        |                  |
|                        |      | Namitz.D. na hangsamere i Os venningen werden              | 11, 0, 1                     |                  |

#### ALLGEMEINE ANSCHLUSS- UND SICHERHEITSHINWEISE

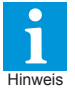

Diese Anleitung muss dem Nutzer jederzeit zugänglich sein. Bei Schäden, die durch unsachgemäße Handhabung oder Nichtbeachten der Anleitung und der Sicherheitshinweise verursacht werden, übernehmen wir keine Haftung! In solchen Fällen erlischt jeglicher Garantieanspruch.

Diese Anleitung enthält zusätzliche Sicherheitshinweise in der Produktbeschreibung. Bitte beachten!

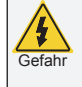

Falls Sie Beschädigungen feststellen, so darf das Produkt <u>NICHT</u> an Netzspannung angeschlossen werden!

Es besteht Lebensgefahr! Ein sicherer Betrieb ist eventuell nicht mehr möglich wenn: • das Gerät sichtbare Beschädigungen aufweist,

- · das Gerät nicht mehr funktioniert,
- nach längerer Lagerung unter ungünstigen Bedingungen,
- starken Verschmutzungen oder Feuchtigkeit,
- nach schweren Transportbeanspruchungen.
- Die Installation und Inbetriebnahme des Gerätes darf nur durch eine Elektrofachkraft oder unter der Aufsicht einer Elektrofachkraft durchgeführt werden.
- Halten Sie das Gerät bei der Montage sicher vom Stromnetz getrennt! Stromschlaggefahr!
- Betreiben Sie das Gerät niemals ohne Gehäuse. Stromschlaggefahr!
- Eine vorhandene PE-Klemme des Gerätes muss auf PE gelegt werden! Stromschlaggefahr! Zusätzlich funktioniert die interne Filterung von Störungen nur eingeschränkt, fehlerhafte Anzeigen können die Folge sein.
- Das Gerät darf nur für den auf Seite 1 beschriebenen Einsatzzweck verwendet werden.
- Bitte beachten Sie die am Einsatzort vorgeschriebenen Sicherheitsvorschriften und Normen.

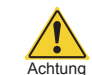

 Bitte pr
üfen sie vor dem Einsatz des Reglers dessen technische Grenzen (siehe Technische Daten), z.B.:

- Spannungsversorgung (auf dem Gerät aufgedruckt)
  Vorgeschriebene Umgebungsbedingungen
- (Temperatur- bzw. Feuchtegrenzen) - Maximale Belastung der Relaiskontakte im Zusammenhang mit den maximalen Anlaufströmen der
- hang mit den maximalen Anlaufströmen der Verbraucher (z.B. Motore, Heizungen). Bei Nichtbeachtung sind Fehlfunktionen oder Beschädigungen möglich.
- Fühlerleitungen müssen abgeschirmt sein und dürfen nicht parallel zu netzführenden Leitungen verlegt werden. Die Abschirmung ist einseitig, möglichst nahe am Regler, zu erden. Wenn nicht, sind induktive Störungen möglich!
- Bei Verlängerung von Fühlerkabeln beachten: Der Querschnitt ist unkritisch, sollte aber mind. 0,5mm<sup>2</sup> betragen. Zu dünne Kabel können Fehlanzeigen verursachen.
- Vermeiden Sie den Einbau in unmittelbarer N\u00e4he von gro
  ßen Sch
  utzen (starke St

  öreinstrahlung m

  öglich).
- Bitte beachten Sie bei der Installation von Datenleitungen die dafür nötigen Anforderungen.
- Bei dauerhafter Verwendung von TF-Temperaturfühlern in Flüssigkeiten müssen Tauchhülsen verwendet werden! Bei starken Temperaturschwankungen besteht Beschädigungsgefahr des Fühlers!

#### Reinigung

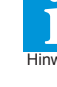

Die Reinigung der Frontfolie kann mit einem weichen Tuch und haushaltsüblichen Reinigungsmitteln erfolgen. Säuren und säurehaltige Mittel dürfen zum Reinigen nicht verwendet werden. Beschädigungsgefahr!

Weitere Informationen zu Montage und Verdrahtung von Reglern sowie Netz-/Datenleitungen liefert unser Infoblatt "Verdrahtungsvorschriften und Tipps für Spannungsversorgung, Datenverbindungen und Messleitungen von Reglern." auf "www.elreha.de" oder Info-CD unter "Service / Häufige Fragen".

# Einsatzbeispiel: Kühlanlage mit lokaler PC-Überwachung

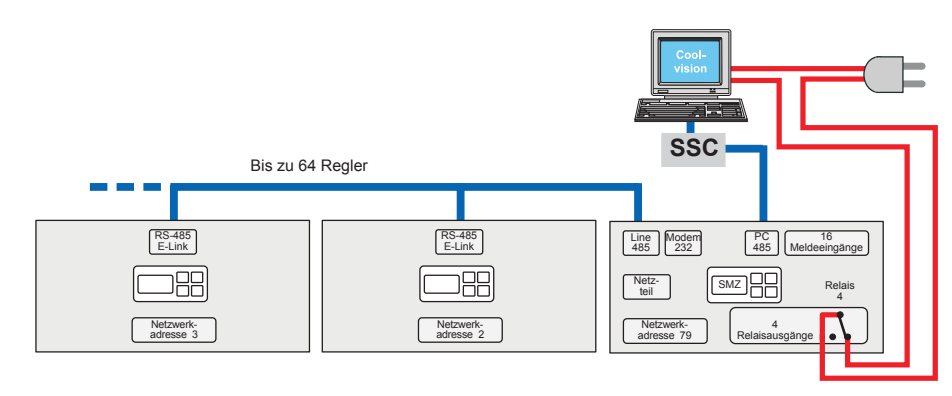

#### Die Anforderungen:

Protokollierung von Daten und Bedienung der Anlage soll von einem lokalen PC aus erfolgen. Der PC wird funktionsüberwacht, Relais 4 (Öffner) schaltet die Netzspannung für den PC.

Netzspannung für den PC. Die weiteren Regler sind über die Schnittstelle 'Line-485' mit dem SMZ verbunden.

Der PC ist über einen Schnittstellenkonverter an 'PC-485' des SMZ angebunden.

Das SMZ erfasst Störmeldungen mit seinen Meldeeingängen im Ruhestromprinzip (d.h. Meldung wenn keine Spannung am Eingang) und steuert die Kommunikation mit den nachfolgenden Reglern.

#### Inbetriebnahme

Wird das SMZ eingeschaltet, wird der aktuelle Fehler angezeigt, die Hintergrundbeleuchtung ist ausgeschaltet. Drücken Sie jetzt eine beliebige Taste, leuchtet die Hintergrundbeleuchtung auf. Die Parametrierung in der Reihenfolge:

|                     | Funktion                                                                                                    | Parameter                                                                                                    | Wert                                                                                                    |
|---------------------|----------------------------------------------------------------------------------------------------|----------------------------------------------------------------------------------------------------|----------------------------------------------------------------------------------------------------|
| In 6                | der Parameterliste:         Uhrzeit einstellen         Datum überprüfen (ab Werk eingestellt)         Sommer/Winterzeitumschaltung festlegen         Displaysprache festlegen         Relais 4 für die Netzversorgung des PC festlegen         Wie lange nach Ausfall der PC-Software soll der Rechner neu gestartet werden ?         Wie lange soll der PC ausgeschaltet bleiben ?         Wie oft soll der SMZ versuchen, den Rechner neu zu starten ? | . aktuelle Uhrzeit<br>. Sommer/Winterum<br>. Sprache/language<br>Wdg Priorität 1<br>. Wdg Warnverz. 1<br>. Wdg Auszeit 1<br>. Wdg Versuche 1 | EU ab '96<br>voreingestellt: Deutsch<br>4<br>sinnvoll: ca. 10-20 Min.<br>mindestens 1 Min.<br>3-5 mal         |
| In (<br>•<br>•<br>• | der Scanliste:<br>Betriebsart festlegen<br>Netzwerkadresse überprüfen (Wird mit "Betriebsart" automatisch gesetzt)<br>Scanmode überprüfen (Wird mit "Betriebsart" automatisch gesetzt)<br>Warnverzögerungszeit für Systemstörungen festlegen<br>Warnverzögerungszeit für Störmeldungen festlegen<br>Mit welchem Relais sollen Störmeldungen weitergemeldet werden,<br>die von der Datenleitung stammen ?                                                 | . Betriebsart<br>Adresse<br>Scanmode<br>Warnverz Kommu<br>Warnverz Störm                                                                     | Automatik<br>muss "79" sein<br>muss "automatik" sein<br>mindestens 5 Min.<br>mindestens 5 MIn.<br>nach Wunsch |
| •                   | Überprüfen, ob an allen Reglern auf der Datenleitung eine korrekte Netzwerka                                                                                                    | dresse (1-63) eingestellt ist. Ke                                                                                                    | eine Doppelvergabe !                                                                                          |
| Da <sup>•</sup>     | tenübertragungsgeschwindigkeit (Baudrate) prüfen:<br>Für angeschlossene Regler über die Schnittstelle "Line 485"<br>Für Modem oder PC-Anschluss über die Schnittstelle "Modem 232"<br>Für PC-Anschluss über die Schnittstelle "PC 485"<br>Regler auf der Datenleitung einbinden (scannen)                                                                                                    | . "Baudrate Line" (Scanliste)<br>. "Baudrate Modem" (Modemliste<br>. "Baudrate PC" (Parameterliste)                                          | 9)                                                                                                    |
|                     | <ul> <li>Parameter 'Linegeräte' aufrufen (RET)</li> <li>evtl. Ident.Nr. eingeben (RET)</li> <li>Parameterbezeichnung blinkt (RET)</li> <li>SMZ beginnt nach Reglern auf der Datenleitung zu suchen</li> </ul>                                                                                                    | . Alternative: Regleradresse mar                                                                                                    | nuell eintragen (Setupliste).                                                                                 |
| •                   | Verarbeitungskriterien für die SMZ-Störmeldeeingänge in den individuellen Eingang<br>Binärliste aufrufen (RET), Eingangsliste des gewünschten Eingangs wählen (RET)                                                                                                    | slisten festlegen.                                                                                                    |                                                                                                    |
|                     | <ul> <li>Eingang aktiv oder passiv</li> <li>Warnverzögerung des Eingangs</li> <li>Zeit bis Warnwiederholung nach Quittierung</li> <li>Mit welchem Relais soll die Störung gemeldet werden ?</li> <li>Soll diese Störung mit dem Modem weitergemeldet werden ?</li> <li>Wie soll diese Störung quittierbar sein ?</li> <li>Meldetext / Positionsnamen für diesen Eingang festlegen.</li> </ul>                                                            | . Eing x<br>Eing x Warnverz.<br>Eing x Warnwdh<br>Eing x Priorität<br>Eing x Modemmeld<br>Eing x Quitmode<br>Eing x Meldetext                | passiv<br>nach Wunsch<br>nach Wunsch<br>nach Wunsch<br>nach Wunsch<br>siehe Eingangsliste<br>beliebig         |
| Hie                 | ermit ist die Grundeinstellung abgeschlossen. Die Programmierung weiterer Pa                                                                                                    | rameter hängt von Ihren Anfor                                                                                                    | rderungen ab.                                                                                                 |
| •                   | <u>Test der Watchdogfunktion:</u><br>Schnittstelle am PC abziehen und warten, bis die Versorgungsspannung des PC's v<br>Nach Ablauf der ' <i>Wdg Auszeit 1</i> ' muss der PC mit allen dazugehörigen Programmer                                                                                                    | ron Relais 4 abgeschaltet wird.<br>n automatisch starten.                                                                                    |                                                                                                    |
| i                   | Unser Tipp                                                                                                    |                                                                                                    |                                                                                                    |

- Setzen Sie Betriebsart (Scanliste) = "Automatik". Andere Betriebsarten nur dann verwenden, wenn eine Alttype ausgetauscht werden muss.
- Nehmen Sie alle oben beschriebenen Eingaben komfortabel über den PC mit der Software COOLVision-MES vor.

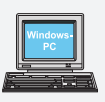

#### PC-Konfiguration

 Scandisk muss automatisch durchlaufen können
 Alle Energiesparmodi im Bios-Setup des Rechners und in der Windows-Systemsteuerung deaktivieren (Aus).

| aktueller Fehler kein Fehler      |                    |                              |
|-----------------------------------|--------------------|------------------------------|
| Meldeeingänge Betriebsarten Moder | n Extern Partyline | Fehler Fehlerhistorie        |
| 1 2 3 4 5 6 7 8 9 1               | 0 11 12 13 14      | 15 16                        |
| Meldeeingang 1<br>Meldetext Kuh   | haustuir           | Optokoppler 0V               |
| Warrwerzögerung 00:1              | 5 HH:MM            | Priorität Relais 1           |
| Warnwiederholung                  | HH:MM              | Quittiermodus Hand oder Auto |
| Restlaufzeit Warnverzögerung      | HH:MM:SS           | Modemweitermeidung Nein      |
| Restlaufzeit Warnwiederholung     | HH:MM:SS           | Modus Aktiv                  |

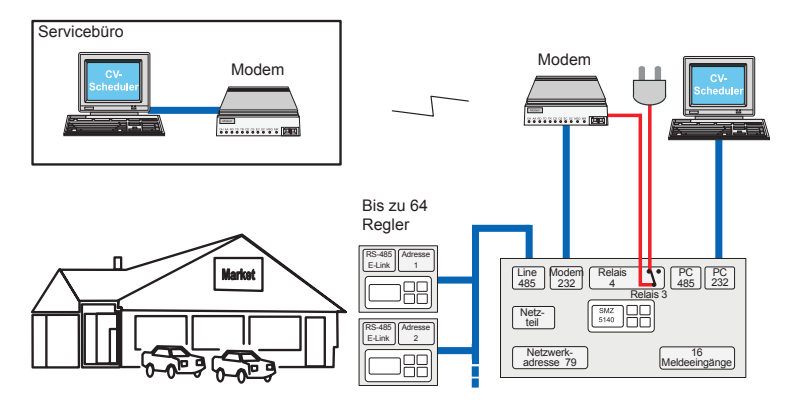

#### Die Anforderungen:

Eine Maschinenanlage ist mit Reglern versehen, die über einen Datenbus verbunden sind.

- Regler-Störmeldungen im Netzwerk erfassen Störmeldungen von den digitalen Eingängen im Ruhestromprinzip erfassen (Störung bei OV)
- Automatische Übermittlung via Standardmodem an eine Servicezentrale, die lokal oder entfernt sein kann
- Automatisches Abholen aufgezeichneter Daten des Protokolliersystems und anschließende Aufarbeitung (z.B. für ein HACCP-System) **Optional:** PC vor Ort, wenn der Kunde die
- Anlage ebenfalls fernbedienen möchte
- Überwachung und automatische Initialisierung des Modems

#### Inbetriebnahme

Wird das SMZ eingeschaltet, wird der aktuelle Fehler angezeigt, die Hintergrundbeleuchtung ist ausgeschaltet. Drücken Sie jetzt eine beliebige Taste, leuchtet die Hintergrundbeleuchtung auf. Die Parametrierung in der Reihenfolge:

|                   | Funktion                                                                                                    | Parameter                                                                                  | Wert                                                                                                    |
|-------------------|----------------------------------------------------------------------------------------------------|--------------------------------------------------------------------------------------------|----------------------------------------------------------------------------------------------------|
| In<br>•<br>•      | der Parameterliste:<br>Uhrzeit einstellen<br>Datum überprüfen (ab Werk eingestellt)<br>Sommer/Winterzeitumschaltung festlegen                                                                                                    | aktuelle Uhrzeit<br>Sommer/Winterum                                                        | EU ab '96                                                                                                    |
| In<br>•<br>•      | der Scanliste:<br>Betriebsart festlegen<br>Netzwerkadresse überprüfen (Wird mit "Betriebsart" automatisch gesetzt)<br>Scanmode überprüfen (Wird mit "Betriebsart" automatisch gesetzt)<br>Warnverzögerungszeit für Systemstörungen festlegen<br>Warnverzögerungszeit für Störmeldungen festlegen<br>Mit welchem Relais sollen beliebige Störmeldungen<br>weitergemeldet werden, die von der Datenleitung stammen ? | . Betriebsart<br>Adresse<br>Scanmode<br>Warnverz Kommu.<br>Warnverz Störm.                 | Automatik<br>bei "automatik" = "79"<br>muss "automatik" sein<br>mindestens 5 Min.<br>mindestens 5 Min.<br>mach Wunsch |
| In<br>•<br>•<br>• | der Modemliste:<br>Datenübertragungsgeschwindigkeit zum Modem festlegen                                                                                                    | Baudrate Modem<br>Modem an K3<br>Modeminit.<br>Tel. Nr. 1<br>Tel. Nr. 2<br>Kontrollmeldung | 57600<br>ja<br>AT&FS0=1&W<br>beliebig<br>beliebig<br>beliebig                                                         |
| •                 | Überprüfen, ob an allen Reglern auf der Datenleitung eine korrekte Netzwerka<br>Regler auf der Datenleitung einbinden (scannen)<br>- Parameter ' <i>Linegeräte</i> ' aufrufen (RET)<br>- evtl. Ident.Nr. eingeben (RET)<br>- Parameterbezeichnung blinkt (RET)<br>- SMZ beginnt nach Reglern auf der Datenleitung zu suchen                                                                                        | dresse (1-63) eingestellt ist. Ke                                                          | ine Doppelvergabe !                                                                                                   |
| •                 | Verarbeitungskriterien für die SMZ-Störmeldeeingänge in den individuellen Eingang<br>Binärliste aufrufen (RET), Eingangsliste des gewünschten Eingangs wählen (RET)                                                                                                    | slisten festlegen.                                                                         | ,                                                                                                    |

| - Eingang aktiv oder passiv                                | Eing x           | passiv              |
|------------------------------------------------------------|------------------|---------------------|
| - Warnverzögerung des Eingangs                             | Eing x Warnverz  |                     |
| - Zeit bis Warnwiederholung nach Quittierung               | Eing x Warnwdh   | nach Wunsch         |
| - Mit welchem Relais soll die Störung gemeldet werden ?    | Eing x Priorität | nach Wunsch         |
| - Soll diese Störung mit dem Modem weitergemeldet werden ? | Eing x Modemmeld | nach Wunsch         |
| - Wie soll diese Störung guittierbar sein ?                | Eing x Quitmode  | siehe Eingangsliste |
| - Meldetext / Positionsnamen für diesen Eingang festlegen  | Eing x Meldetext | beliebig            |

Hiermit ist die Grundeinstellung abgeschlossen. Die Programmierung weiterer Parameter hängt von Ihren Anforderungen ab.

#### **Unser Tipp**

T

Setzen Sie Betriebsart (Scanliste) = "Automatik"

Alle anderen Betriebsarten nur dann verwenden, wenn eine Alttype ausgetauscht werden muss.

Die Parametrierung des Gerätes kann über einen PC/Laptop und der Software "COOLVision-MES" besonders komfortabel erfolgen.

#### Anschluss des optionalen lokalen PC

Solange kein Modem vorhanden ist, kann der Laptop über die Schnittstelle 'Modem-232' angeschlossen werden. Im Normalfall wird die Schnittstelle 'PC-485' benutzt, dafür muss der PC mit einer RS-485 Schnittstelle ausgerüstet sein oder über einen SSC-SMZ 3140: Schnittstellenwandler angeschlossen werden. Hier kann der PC an 'PC 485' (max. 1000m) oder 'PC 232' (! max 15m Kabellänge) angeschlossen werden.

SMZ 5140:

#### Kühlanlage mit Störmeldungen an mehrere Mobiltelefone Einsatzbeispiel:

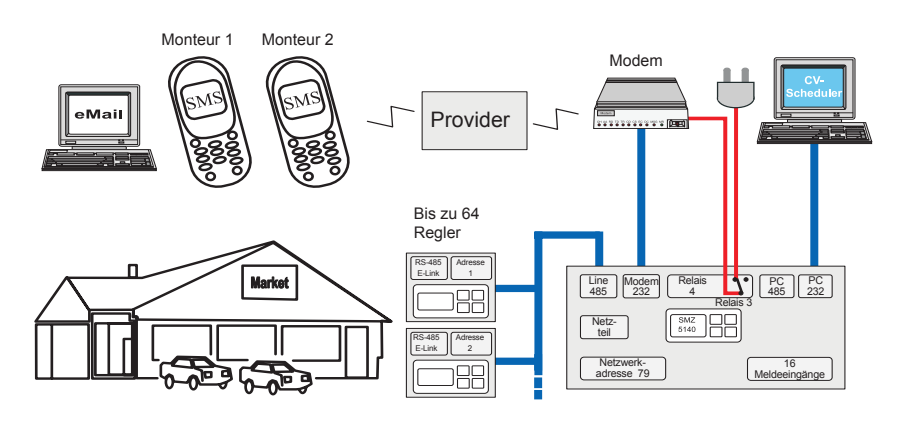

#### **Die Anforderungen:**

- Reglerstörmeldungen im Netzwerk erfassen
- Störmeldungen von den digitalen Eingängen im Ruhestromprinzip erfassen (Störung bei 0V) Automatische Übermittlung via Spezialmodem/ Provider (DTAG Telekom) an die Mobiltelefone
- von 2 Monteuren zu unterschiedlichen Zeiten
- Zusätzlich wird die Meldung zur Archivierung an
- eine Emailadresse verschickt **Optional**: PC vor Ort, wenn der Kunde die Anlage einsehen oder fernbedienen möchte
- Überwachung und automatische Initialisierung des Modems

#### Inbetriebnahme

Wird das SMZ eingeschaltet, wird der aktuelle Fehler angezeigt, die Hintergrundbeleuchtung ist ausgeschaltet. Drücken Sie jetzt eine beliebige Taste, leuchtet die Hintergrundbeleuchtung auf. Die Parametrierung in der Reihenfolge:

| Funktion                                                                                     | Parameter                        | Wert                            |
|----------------------------------------------------------------------------------------------|----------------------------------|---------------------------------|
| In der Parameterliste:                                                                       |                                  |                                 |
| Uhrzeit einstellen                                                                           | aktuelle Uhrzeit                 |                                 |
| Datum überprüfen (ab Werk eingestellt)                                                       |                                  |                                 |
| Sommer/Winterzeitumschaltung festlegen                                                       | Sommer/Winterum                  | EU ab '96                       |
| Displaysprache festlegen                                                                     | Sprache/language                 | voreingestellt: Deutsch         |
|                                                                                              | epidenen gaage                   | geotenii 2 odioon               |
| In der Scanliste:                                                                            | Detrichent                       | A                               |
| Betriebsart restlegen                                                                        | Betriepsart                      | Automatik                       |
| INetzwerkadresse überprüfen (vvird mit "Betriebsart" automatisch gesetzt)                    |                                  | muss "79" sein                  |
| Scanmode uberpruten (vvird mit "Betriebsart" automatisch gesetzt)                            | Scanmode                         | muss "automatik" sein           |
| In der Modemliste:                                                                           |                                  |                                 |
| Datenübertragungsgeschwindigkeit zum Modem festlegen                                         | Baudrate Modem                   |                                 |
| (Diese Werkseinstellung kann mit jedem aktuellen Modern verwendet werden.                    | .)                               |                                 |
| Art des Modems festlegen                                                                     | Modemauswahl                     | SMS FAX EMAIL                   |
| Relais K3 für das Schalten der Modemversorgung festlegen                                     | Modem an K3                      | ia                              |
| <ul> <li>Initialisierungstring f ür das Modem eingeben (Hier MDM 1002)</li> </ul>            | Modeminit                        | ÁT+tixi=0S0=1x3&W               |
| Die erste der 3 Meldungsarten soll eine SMS sein                                             | Meldungsart (A)                  | SMS                             |
| Das von diesem Provider verwendete Übertragungsprotokoll                                     | Protokoll (A)                    | PSTN                            |
| Die Telefonnummer des Servicecenters DTAG (Deutsche Telekom)                                 | ServiceZèntr (A)                 | 0193010                         |
| Die Telefonnummer des Handys von Servicemitarbeiter 1                                        | Telefonnummer (A)                | beliebig                        |
| Der Zeitraum in dem dieser Mitarbeiter angefunkt wird                                        | Meldezeitraum (À)                | beliebig, z.B. 6h-15h           |
| Die zweite der 3 Meldungsarten soll ebenfalls eine SMS sein                                  | Meldungsart (B)                  | SMS                             |
| Das von diesem Provider verwendete Übertragungsprotokoll                                     | Protokoll (B)                    | PSTN                            |
| <ul> <li>Die Telefonnummer des Servicecenters DTAG (Deutsche Telekom)</li> </ul>             | ServiceZèntr (B)                 | 0193010                         |
| Die Telefonnummer des Handys von Servicemitarbeiter 2                                        | Telefonnummer (B)                | beliebig                        |
| Der Zeitraum in dem dieser Mitarbeiter angefunkt wird                                        | Meldezeitraum (B)                | beliebig, z.B. 15h-24h          |
| Die dritte der 3 Meldungsarten soll ein Email sein                                           | Meldungsart (C)                  | EMAIL                           |
| Das von diesem Provider verwendete Übertragungsprotokoll                                     | Protokoll (C)                    | PSTN                            |
| <ul> <li>Die Telefonnummer des Servicecenters DTAG (Deutsche Telekom)</li> </ul>             | ServiceZèntr (C)                 | 0193010                         |
| Codenummer für den Provider für den Versand als Email                                        | Telefonnummer (C)                |                                 |
| Email-Adresse des Empfängers                                                                 | Email-Adresse (C)                | beliebig                        |
| <ul> <li>Der Zeitraum in dem Emails abgesetzt werden (sinnvoll ist hier: 'immer')</li> </ul> | Meldezeitraum (C)                | 0h-0h                           |
| Warnverzögerungszeit für Systemstörungen festlegen                                           | Warnverz Kommu                   | mindestens 5 Min.               |
| Warnverzögerungszeit für Störmeldungen festlegen                                             | Warnverz Störm                   | mindestens 5 Min.               |
| <ul> <li>Mit welchem Relais sollen Störmeldungen weitergemeldet werden,</li> </ul>           |                                  |                                 |
| die von Reglern auf der Datenleitung stammen ?                                               | Priorität                        | nach Wunsch                     |
| Übernrüfen, ob an allen Reglern auf der Datenleitung eine korrekte Netzy                     | verkadresse (1-63) eingestellt i | st Keine Donnelvergahe I        |
|                                                                                              |                                  |                                 |
| Regler auf der Datenleitung einbinden (scannen)                                              |                                  |                                 |
| - Parameter 'Linegeräte' aufruten (RET, - evtl. Ident.Nr. erforderlich)                      |                                  |                                 |
| - Parameterbezeichnung blinkt (RET)                                                          |                                  |                                 |
| - SMZ beginnt nach Reglern auf der Datenleitung zu suchen                                    | Alternative: Regleradress        | manuell eintragen (Setupliste). |
| Verarbeitungskriterien für die SMZ-Störmeldeeingänge in den individuellen Fir                | ngangslisten festlegen           |                                 |
| Binärliste aufrufen (RET). Eingangsliste des gewünschten Eingangs wählen (F                  | RET)                             |                                 |
|                                                                                              | Finance                          |                                 |
| - Eingang aktiv oder passiv                                                                  | Eing x                           | passiv                          |
| - vvarnverzogerung des Eingangs                                                              | Eing x vvarnverz                 | nach Wunsch                     |
| - Zeit bis vvarnwiederholung nach Quittierung                                                | EING X VVarnwan                  |                                 |
| - Will weichem Relais soll die Storung gemeidet werden ?                                     | EING X Prioritat                 | nach Wunsch                     |
| - Son diese Storung mit dem wodern weitergemeidet werden ?                                   | Eing x Modernmeld                |                                 |
| - wie soll diese Storung duittierbar sein 2                                                  | Eing x Quitmode                  | siene ⊨ingangsiiste             |

- Meldetext / Positionsnamen für diesen Eingang festlegen......beliebig Hiermit ist die Grundeinstellung abgeschlossen. Die Programmierung weiterer Parameter hängt von Ihren Anforderungen ab.

#### **Unser Tipp**

Setzen Sie Betriebsart (Scanliste) = "Automatik". Andere Betriebsarten nur dann verwenden, wenn eine Alttype ausgetauscht werden muss.

Die Parametrierung des Gerätes kann über einen PC/Laptop und der Software "COOLVision-MES" besonders komfortabel erfolgen.

Anschluss des optionalen lokalen PC Solange kein Modem vorhanden ist, kann der Laptop über die Schnittstelle 'Modem-232' angeschlossen werden. Im Normalfall wird die Schnittstelle 'PC-485' benutzt, dafür muss der PC mit einer RS-485 Schnittstelle ausgerüstet sein oder über einen SSC-SMZ 3140: Schnittstellenwandler angeschlossen werden. Hier kann der PC an 'PC 485' (max. 1000m) oder 'PC 232' (! max 15m Kabellänge) angeschlossen werden. SMZ 5140:

#### Störweitermeldung an Mobiltelefone und Protokolldaten an Service-PC Einsatzbeispiel:

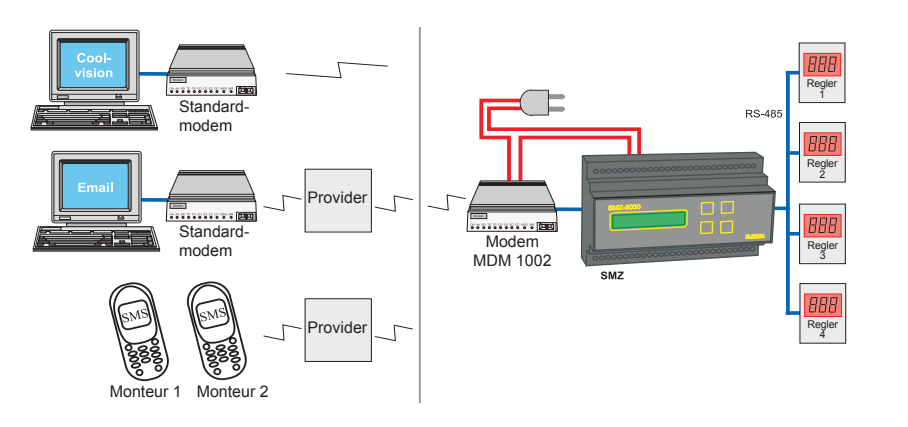

- Die Anforderungen:
- 10 Reglerstörmeldungen im Netzwerk erfassen
- Störmeldungen von den digitalen Eingängen im Ruhestromprinzip (bei 0V) erfassen. Automatische Übermittlung via Spezialmodem/
- Provider (DTAG Telekom) an die Mobiltelefone von 2 Monteuren zu unterschiedlichen Zeiten
- Zusätzlich wird die Meldung zur Archivierung an eine Emailadresse verschickt
- Alle Parameter der angeschlossenen Regle sollen protokolliert und in bestimmten Abstän-Regler den von einem Service-PC abgeholt werden.
- Der Kunde würde gerne die Istwerte aller 10 Reglerfühler am SMZ ablesen können, da er keinen lokalen PC hat.

#### Inbetriebnahme

Wird das SMZ eingeschaltet, wird der aktuelle Fehler angezeigt, die Hintergrundbeleuchtung ist ausgeschaltet. Drücken Sie jetzt eine beliebige Taste, leuchtet die Hintergrundbeleuchtung auf. Die Parametrierung in der Reihenfolge:

| Funktio                                                                              | n                                                                                                    | Parameter                                                    | Wert                         |
|--------------------------------------------------------------------------------------|----------------------------------------------------------------------------------------------------|--------------------------------------------------------------|------------------------------|
| In der Para                                                                          | neterliste:                                                                                                    |                                                              |                              |
| Uhrzeit                                                                              | einstellen                                                                                                    | aktuelle Uhrzeit                                             |                              |
| <ul> <li>Datum i</li> </ul>                                                          | iberprüfen (ab Werk eingestellt)                                                                                                    |                                                              |                              |
| <ul> <li>Somme</li> </ul>                                                            | r/Winterzeitumschaltung festlegen                                                                                                    | Sommer/Winterum                                              | EU ab '96                    |
| <ul> <li>Displays</li> </ul>                                                         | prache festlegen                                                                                                    | Sprache/language                                             | voreingestellt: Deutsch      |
| In der Scan                                                                          | liste:                                                                                                    |                                                              |                              |
| <ul> <li>Betriebs</li> </ul>                                                         | art festlegen                                                                                                    | Betriebsart                                                  | Automatik                    |
| <ul> <li>Netzwei</li> </ul>                                                          | kadresse überprüfen (Wird mit "Betriebsart" automatisch gesetzt)                                                                                                    | Adresse                                                      | muss "79" sein               |
| <ul> <li>Scanmo</li> </ul>                                                           | de überprüfen (Wird mit "Betriebsart" automatisch gesetzt)                                                                                                    | Scanmode                                                     | muss "automatik" sein        |
| In der Mode                                                                          | emliste:                                                                                                    |                                                              |                              |
| <ul> <li>Datenük</li> </ul>                                                          | pertragungsgeschwindigkeit zum Modem festlegen                                                                                                    | Baudrate Modem                                               |                              |
| (Diese V                                                                             | Verkseinstellung kann mit jedem aktuellen Modem verwendet werden.)                                                                                                    |                                                              |                              |
| Àrt des                                                                              | Vodems festlegen                                                                                                    | Modemauswahl                                                 | SMS FAX EMAIL                |
| <ul> <li>Relais K</li> </ul>                                                         | 3 für das Schalten der Modemversorgung festlegen                                                                                                    | Modem an K3                                                  | ja                           |
| <ul> <li>Initialisie</li> </ul>                                                      | rungstring für das Modem eingeben                                                                                                    | Modeminit                                                    | AT+tixi=0S0=1x3&W            |
| <ul> <li>Die erste</li> </ul>                                                        | e der 3 Meldungsarten soll eine SMS sein                                                                                                    | Meldungsart (A)                                              |                              |
| Das vor                                                                              | diesem Provider verwendete Übertragungsprotokoll                                                                                                    | Protokoll (A)                                                | PSIN                         |
| Die Tele                                                                             | fonnummer des Servicecenters DIAG (Deutsche Telekom)                                                                                                    | ServiceZentr (A)                                             |                              |
| <ul> <li>Die Tele</li> <li>Der Zeit</li> </ul>                                       | roum in dem dieger Miterbeiter angefunkt wird                                                                                                    |                                                              |                              |
| Der Zeit     Dia zwa                                                                 | raum in dem dieser milarbeiter angerunkt wird                                                                                                    | Meldungoort (P)                                              |                              |
| <ul> <li>Die zwe</li> <li>Das von</li> </ul>                                         | diesem Provider verwendete Übertragungsprotokoll                                                                                                    | Protokoll (B)                                                |                              |
| Das vor     Die Tele                                                                 | fonnummer des Servicecenters DTAG (Deutsche Telekom)                                                                                                    | ServiceZentr (B)                                             | 0193010                      |
| Die Tele                                                                             | fonnummer des Handvs von Monteur 2                                                                                                    | Telefonnummer (B)                                            | beliebia                     |
| Der Zeit                                                                             | raum in dem dieser Mitarbeiter angefunkt wird                                                                                                    | Meldezeitraum (B)                                            |                              |
| Die dritte                                                                           | e der 3 Meldungsarten soll ein Email sein                                                                                                    | Meldungsart (C)                                              |                              |
| <ul> <li>Das vor</li> </ul>                                                          | diesem Provider verwendete Übertragungsprotokoll                                                                                                    | Protokoll (C)                                                | PSTN                         |
| <ul> <li>Die Tele</li> </ul>                                                         | fonnummer des Servicecenters DTAG (Deutsche Telekom)                                                                                                    | ServiceZèntr (C)                                             | 0193010                      |
| <ul> <li>Codenu</li> </ul>                                                           | mmer für den Provider für den Versand als Email                                                                                                    | Telefonnummer (C)                                            |                              |
| <ul> <li>Email-A</li> </ul>                                                          | dresse des Empfängers                                                                                                    | Email-Adresse (C)                                            | beliebig                     |
| <ul> <li>Der Zeit</li> </ul>                                                         | raum in dem Emails abgesetzt werden (sinvoll ist hier: "immer")                                                                                                    | Meldezeitraum (C)                                            | 0h-0h                        |
| Vvarnve                                                                              | zogerungszeit für Systemstorungen festlegen                                                                                                    | Warnverz Kommu                                               | mindestens 5 Min.            |
| Vvarnve                                                                              | zogerungszelt für Stormeldungen testlegen                                                                                                    | vvarnverz Storm                                              | mindestens 5 Min.            |
| <ul> <li>Iviit weld<br/>dio yop</li> </ul>                                           | nem Relais Solien Stormeldungen weitergemeldet werden,<br>Deglern auf der Datopleitung stammen 2                                                                                                    | Priorität                                                    | nach Wunsch                  |
|                                                                                      |                                                                                                    |                                                              |                              |
| <ul> <li>Uberpri</li> </ul>                                                          | ifen, ob an allen Reglern auf der Datenleitung eine korrekte Netzwo                                                                                                    | erkadresse (1-63) eingestellt is                             | st. Keine Doppelvergabe !    |
| <ul> <li>Regler a</li> <li>Param</li> <li>Param</li> <li>SMZ b</li> </ul>            | uf der Datenleitung einbinden (scannen)<br>eter ' <i>Linegeräte</i> ' aufrufen (RET, - evtl. Ident.Nr. erforderlich)<br>eterbezeichnung blinkt (RET)<br>eginnt nach Reglern auf der Datenleitung zu suchen (Alternative: Regle | r in Setupliste manuell eintrager                            | n).                          |
| Eehlerm                                                                              | eldung bei vollem Speicher erlauben                                                                                                    | Warn Sp überlauf                                             | ia                           |
| Relais a                                                                             | uswählen mit dem dieser Fehler gemeldet werden soll                                                                                                    | Protok.Priorität                                             |                              |
| <ul> <li>Regler a</li> <li>Protokol</li> <li>Interne a</li> <li>(Ist unab</li> </ul> | uswählen, der für die Protokollierung oder die interne Archivierung vorg<br>lierung für dieses Gerät ein- oder ausschalten<br>Archivierung für jeden Fühler individuell wählen                                                 | esehen ist (Setupliste)<br>Protokollierung<br>Archivierung x | ein oder aus<br>ein oder aus |
| Hiermit ist o                                                                        | lie Grundeinstellung abgeschlossen. Die Programmierung weitere                                                                                                    | r Parameter hängt von Ihren A                                | Anforderungen ab.            |
| Uns                                                                                  | er Tipp                                                                                                    | -                                                            | -                            |
| • Sotron                                                                             | Sie Betriebsart (Scanliste) = "Automatik"                                                                                                    |                                                              |                              |

- Alle anderen Betriebsarten nur dann verwenden, wenn ein bestehendes Gerät ausgetauscht werden muss.
- Die Parametrierung des Gerätes kann über einen PC/Laptop und der Software "COOLVision-MES" besonders komfortabel erfolgen.

#### Anschluss des optionalen lokalen PC

Solange kein Modem vorhanden ist, kann der Laptop über die Schnittstelle 'Modem-232' angeschlossen werden. Im Normalfall wird die Schnittstelle 'PC-485' benutzt, dafür muss der PC mit einer RS-485 Schnittstelle ausgerüstet sein oder über einen SSC-SMZ 3140: Schnittstellenwandler angeschlossen werden. Hier kann der PC an 'PC 485' (max. 1000m) oder 'PC 232' (! max 15m Kabellänge) angeschlossen werden.

SMZ 5140:

#### Funktionsbeschreibung

Das SMZ x140 besteht aus mehreren Funktionsgruppen, die unterschiedliche Aufgaben erfüllen und in ihrer Gesamtheit eine Störmeldezentrale darstellen.

Diese Funktionsgruppen sind:

- Störmelder mit digitalen Störmeldeeingängen.
- Kommunikations- und Überwachungsbaustein.
- Protokolliersystem
- Fernsteuerung
- Relaismodul für externe
   Störmeldungen
- Watchdog (Wachhund)
- sonstige Funktionen

#### Störmelder mit digitalen Störmeldeeingängen

Störmeldeeingänge

Das SMZ besitzt 16 digitale Meldeeingänge für Netzspannung.

Jedem dieser Eingänge können durch programmierbare Parameter Verarbeitungskriterien zugeordnet werden.

In der Binärliste sind alle diese Eingänge mit ihrem aktuellen Status (ok, Warnung aktiv, Warnwiederholung, usw.) aufgelistet.

Für jeden Eingang gibt es eine Eingangsliste, in der festgelegt wird, ob die Meldung am jeweiligen Eingang aktiv (Spannung vorhanden) oder passiv (Spannung fehlt) erfasst werden soll (*Eing X*) und wie diese Meldung verarbeitet wird.

Die Meldeeingänge benötigen ca. 2 Sekunden, um einen Spannungswechsel zu erkennen.

Sonderfunktionen der Störmeldeeingänge

Die Eingänge 12-16 können zusätzlich Sonderfunktionen aktivieren, die jeweils nur einmal vergeben werden können.

"MV-Funkt. Verb.1" (Eingang 12) schließt alle Magnetventile von TKP/TKC/EVP-Kühlstellenreglern an der Schnittstelle 'Line-485' die Verbund 1 zugeordnet sind.

"*MV-Funkt. Verb.2*" (Eingang 13), dto. TKP/TKC/ EVP an Verbund 2.

"MOP-Funkt. Verb.1" (Eingang 14), begrenzt den Öffnungsgrad aller elektronischen Expansionsventile von TKP 3150/EVP (alle außer 1130) an der Schnittstelle 'Line-485' die Verbund 1 zugeordnet sind.

"MOP-Funkt. Verb.2" (Eingang 15) dto. TKP 3150 /EVP (alle außer 1130) an Verbund 2.

"Quittiereingang" (Eingang 16), legt man 230V auf diesem Eingang, werden alle quittierbaren Störmeldungen zurückgesetzt.

Bei Verwendung von MSR eco 3130 oder 3140 können die Eingänge 12-15 mit Sonderfunktionen nicht verwendetwerden, wenn Kühlstellenregler hinter dem MSR eco angeschlossen sind.

**Störmeldeanzeige** 

Auf dem Display erscheint "*Aktueller Fehler*" und zeigt blinkend den Fehler mit dem vorher programmierten Meldetext an (*Eing X Meldetext*).

#### Relaisausgänge

Die Meldung wird zeitverzögert (*Eing X Warnverz*) mit dem von Ihnen festgelegten Relais (oder einer Kombination aus mehreren) weitergemeldet (*Eing X Priorität*). Eine Restanzeige informiert über die Zeit bis zur Meldung (*Eing X Restwarn*). Die Melderelais fallen grundsätzlich ab und eine zugehörige LED leuchtet.

Wie diese Störmeldung quittierbar sein soll, wird ebenfalls festgelegt. Sie kann von Hand über die Tastatur oder automatisch erfolgen (*Eing. x Quitmode*), siehe Eingangslisten.

#### Hupenrelais

Relais K4 kann als Hupenrelais mit unterschiedlichen Eigenschaften konfiguriert werden (Parameterliste, "*Hupe an K4*" ja/nein). Wenn Relais K4 als Hupenrelais deklariert wurde, kann die Hupe mit dem ersten Tastendruck (RET, aktuelle Fehlerliste) quittiert werden.

Nach Ablauf der Hupen-Warnwiederholungszeit fällt K4 erneut ab.

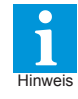

Steuert Relais K4 eine externe Hupe und soll damit ein Alarm gemeldet werden, muss (*Eing X Priorität*) des zu meldenden Eingangs auch auf '4' gesetzt sein.

#### Warnwiederholung

Nachdem die Meldung von Hand quittiert wurde, aber immer noch vorhanden ist, werden die Relais nach Ablauf von "*Eing X Warnwdh*" erneut aktiviert. "Eing X Restwdh" informiert über die verbleibende Zeit bis zur erneuten Warnung.

#### Meldung über Modem

Die Meldungen können auch über ein Telefonmodem weitergereicht werden ("*Eing. X Modemmeld*", Eingangslisten).

Vorraussetzung dafür ist, dass das SMZ in der Betriebsart "*automatik*" bzw. einer der "*Master*..."-Betriebsarten (Parameterliste) arbeitet.

Das Ziel der Meldungen kann eine Störmeldezentrale sein aber auch ein Fax, ein PC oder Handy.

#### Echtzeituhr

Um auftretende Störungen genau dokumentieren zu können, enthält das SMZ x140 eine quarzgenaue Echtzeituhr (*aktuelle Uhrzeit, aktuelles Datum*, Parameterliste) mit abschaltbarer Sommer-/Winterzeitumschaltung (*Sommer/Winterum.*, Parameterliste).

Die Umschaltung erfolgt nach den für den EU-Raum ab 1996 festgelegten Regeln.

## Kommunikations- und Uberwachungsbaustein

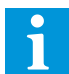

Diese Funktionen sind in der Betriebsart "Slave" abgeschaltet.

#### Datenverbindung zu anderen Reglern

Das SMZ x140 ist mit zwei RS-485-Schnittstellen versehen. Im Gegensatz zur Schnittstellennorm RS-232 (= COM1 und COM2 beim PC) erlaubt diese Schnittstelle mehrere Teilnehmer auf der gleichen Leitung und Leitungslängen bis zu 1 km.

Jedem Teilnehmer (Regler) auf dieser Datenleitung muss aber eine Adresse zugeordnet sein (Adresse x, Scanliste) damit die Daten an die richtige Stelle geleitet werden können.

Die Eingabe dieser Adresse erfolgt bei der Inbetriebnahme an diesen Bausteinen selbst.

Das SMZ erhält, wenn es in die 'Master..' bzw. 'automatik'-Betriebsarten geschaltet wird, automatisch die Adresse "79" (Scanliste). Die zu kontrollierenden Bausteine werden über die Schnittstelle 'Line-485' verbunden.

Die Adressen dieser Bausteine werden zwischen 0 und 78 eingestellt. Arbeitet das SMZ nicht als Master, darf dessen eigene Adresse ebenfalls zwischen 0 und 78 liegen.

#### Jede Adresse auf der Datenverbindung darf nur einmal vorhanden sein.

Kommunikation mit untergeordneten Reglern Die Daten werden mit einer bestimmten Geschwindigkeit über die Datenleitung geschickt (Baudrate Line). Die Datenübertragungsgeschwindigkeit aller Geräte muss identisch sein

Es gibt zwei Möglichkeiten, zu einem Regler auf der Datenleitung Verbindung aufzunehmen:

#### Automatisch suchen

Aktiviert man die Parameter "Linegeräte 00-15, Linegeräte ...", dann beginnt das SMZ automatisch auf der Datenleitung nach anderen Bausteinen zu suchen. Stimmen Übertragungsrate des SMZ und der zu suchenden Bausteine überein, wird ein Gerät sehr schnell gefunden.

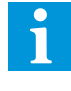

Mit dem Start zum automatischen Suchen von angeschlossenen Reglern werden alle bisher vorhandenen Ein-träge, wie z.B. Geräte- und Fühlertexte, gelöscht. Sollen nur neue Regler hinzugefügt werden, dann über die Setupliste bei <Adr ...> neu eintragen.

#### · Eintrag von Hand

Ein Eintrag von Hand ist dann sinnvoll, wenn nicht automatisch gesucht werden soll, nur ein Baustein auf der Datenverbindung geändert wurde oder wenn ein zukünftiger, jetzt noch nicht verfügbarer Baustein an das SMZ angeschlossen werden soll. In der "Setupliste" wählt man die Adresse an, die man auch am anzuschließenden Gerät eingestellt hat. In der zugehörigen Unterliste können die Angaben für das neue Gerät manuell eingegeben werden.

#### Betriebsarten

- Master ohne Modem (nur bei Altgeräte
- Master mit Modem Ersatz)
- Slave (Standard wenn ausschließlich als
- Störmelder verwendet) •
- Automatik (Standard bei Einsatz als Frontend) Slave

#### In dieser Betriebsart arbeitet das Gerät als normaler Störmeldebaustein. Alle aktiven Kommunikationsfunktionen sind abgeschaltet.

#### Automatik

Standardeinstellung, wenn das SMZ andere Regler fernsteuern oder diese Regler mit einem PC oder einem Modem verbinden soll.

# Line-Störmeldungen über Relais ausgeben

Erkannte Störungen werden nach Anlagenstörungen. Line-Systemstörungen und Line-Störmeldungen differenziert.

#### Line-Systemstörungen

Treten Systemstörungen auf (Regler ausgeschaltet, Datenverbindung unterbrochen, falsche Baudrate), werden diese nach der Verzögerung 'Warnverz. Kommu.' (Scanliste), über die internen Störmelderelais weitergeleitet. Die Meldung erscheint als Sammelmeldung "Line Fehler Adresse x" als aktueller Fehler auf dem Display und wird später in der Fehlerliste abgelegt.

#### Anlagenstörmeldungen

Anlagenstörmeldungen werden nach der Verzögerung 'Warnverz. Störm.' weitergeleitet.

#### Priorität festlegen

Die Meldung kann auf vier verschiedene Relais priorisiert werden (Priorität, Scanliste). Die Ausgabe kann auf ein einzelnes Relais oder Kombinationen dieser Relais erfolgen.

#### Individuelle Line- Störmeldungen

Tritt eine Störmeldung an einer Reglerposition auf (z.B. Temperatur zu hoch, Fühlerbruch, etc.) kann diese für jede Position getrennt mit einem beliebigen Relais weitergeleitet werden (Parameter "Priorität Gerät", Setupliste/Gerät).

#### Störmeldungen über Modem absetzen

Das Absetzen von Störmeldungen über Modem an eine Störmeldezentrale mit der Software COOL-Vision sollte mit allen handelsüblichen Modems funktionieren. In der Praxis ist dies leider nicht so. denn die Modems der verschiedenen Hersteller verhalten sich häufig unterschiedlich, selbst bei Modellen des gleichen Herstellers zeigen sich unterschiede. Wirempfehlen Ihnen daher, die Modems einzusetzen, die wir vorher getestet haben.

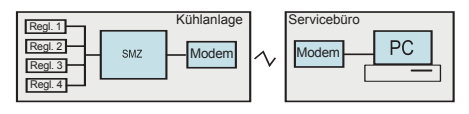

Verbindungsaufnahme SMZ --> PC/COOLVision Modem aktivieren und überwachen

Steht eine Störmeldung an, und ist bei "Tel.Nr.x" (Modemliste) eine Telefonnummer eingetragen, dann versucht das SMZ zunächst, ein an der Modemschnittstelle angeschlossenes Telefonmodem zu aktivieren (initialisieren). Die Art des angeschlossenen Modem wurde vorher festgelegt (Modemauswahl, Modemliste).

Dazu schickt es eine Reihe von Befehlen an das Modem (Modeminit, Modemliste), auch Initstring oder Initialisierungsstring genannt.

Mit diesem Initstring wird das Modem in den Sendezustand versetzt. Der Initstring selbst, sowie die Datenübertragungsgeschwindigkeit (Baudrate Modem, Modemliste) von und zum Modem hängen vom Modemtyp ab und sind daher einstellbar.

Als nächstes wird versucht, unter einer der in der Modemliste eingetragenen Telefonnummern (Tel. Nr.x) Verbindung zu einer "COOLVision"-Software aufzunehmen. Dieser Versuch wird solange fortgesetzt, bis eine Verbindung zustandekommt und "COOLVision" bestätigt, dass die Meldungen angekommen sind.

Im laufenden Betrieb setzt sich das SMZ zu einer bestimmten Zeit (Kontrollmeldung, Parameterliste) mit der PC-Software in Verbindung und signalisiert seine Betriebsbereitschaft. Bleibt diese Meldung aus, kann der PC entsprechend reagieren. Zur besseren Identifikation wird ein Anlagenname mitübertragen, der am SMZ festgelegt wird (Anlagen-Ident., Parameterliste).

Verbindungsaufnahme PC/COOLVision --> SMZ Mitder PC-Software "COOLVision" wird die Telefon-Nr angewählt unter der das Anlagenmodem zu erreichen ist. Hat sich das Modem gemeldet, kann eine Verbindung mit der Anlage nur zustandekommen, wenn das richtige Passwort für diese Anlage angegeben wurde. Danach hat "COOLVision" die volle Kontrolle über alle Parameter der Anlage. Dieses Passwort wird vorher am SMZ eingegeben (DDC-Passwort, Parameterliste).

Fehler bei der Modemverbindung

i Stellt ein Modem keine Verbindung her, kann die Ursache dafür ein Modemabsturz oder ein Telefonanlagenproblem sein.

#### Praxisinfo:

#### Häufig sind Telefonanlagen für Servicenummernkreise (0900...) explizit gesperrt!

Es kann deshalb sinnvoll sein, das Modem vor einem Wahlversuch in einen definierten Betriebszustand zu versetzen. Zu diesem Zweck wird die Betriebsspannung des Modems über das Relais K3 (Relais im Normalzustand immer abgefallen) geführt und der Parameter 'Modem an K3' (Modemliste) auf 'ja' gesetzt. Wenn das SMZ eine Störmeldung absetzen will, wird unmittelbar vor dem Ansprechen des Modems dessen Betriebsspannung kurz unterbrochen und somit ein definierter Betriebszustand hergestellt. Kommt keine Verbindung zustande, erfolgt der nächste Wahlversuch nach ca. 3 Minuten.

Ist als Modem ein MDM 3003 angeschlossen/ konfiguriert, fällt das Relais nur ab, wenn bei der vorhergehenden Verbindungsanforderung ein Fehler aufgetreten ist. Ist eine Verbindung hergestellt und es werden keine Daten mehr übertragen (z.B. bei Verbindungsfehlern), dann legt das Modem nach einiger Zeit automatisch auf, wenn Parameter 'Modem auto.aufl.' (Modemliste) auf 'ja' gesetzt wurde.

#### Modemversorgung,

für eine automatische Initialisierung geschaltet durch K3, hier am Beispiel des SMZ 3140.

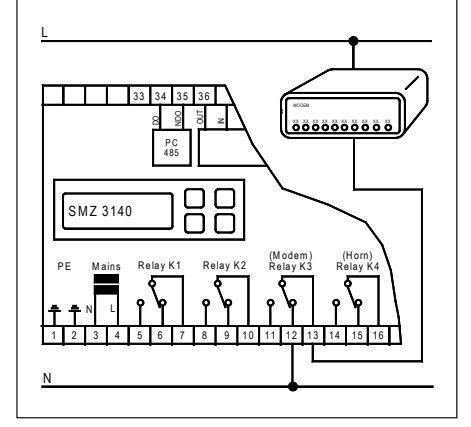

#### PC-Direktanschluss

SMZ-5140: Der PC wird über die Schnittstellen "PC 232" oder "PC 485"direkt angeschlossen. Die Datenübertragungsgeschwindigkeit wird mit "Baudrate PC" (Parameterliste) festgelegt.

SMZ-3140: Der PC wird mit einem Schnittstellenwandler (Serie SSC) über die Schnittstelle "PC 485" angeschlossen. Die Datenübertragungsgeschwindigkeit wird mit "Baudrate PC" (Parameterliste) festgelegt. Wird kein Modem verwendet, kann der PC auch über die Schnittstelle "Modem 232" angeschlossen werden, für die Datenübertragungsgeschwindigkeit ist dann der Parameter "Baudrate Modem" zuständig

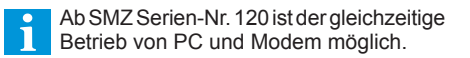

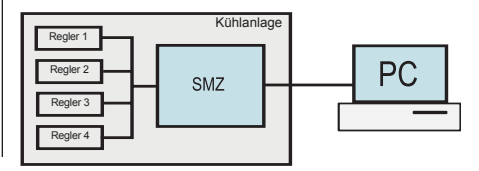

# Störmeldungen über Modem als SMS, SMS-Fax oder Email absetzen

Hinweis

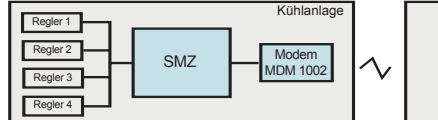

Das direkte Absetzen von SMS-Meldungen an einen Empfänger ist technisch nicht möglich. Zum Transport einer SMS-Meldung wird entweder das Feature "SMS im Festnetz" der Service-Provider (Mobilfunkunternehmen) oder ein GSM-Funkmodem verwendet. Deren Meldungs-Transportdienste werden häufig als sogenannte Mehrwertdienste angeboten (unter finden Sie eine entsprechende Auflistung). "SMS im Festnetz" hat gegenüber funkbasierten GSM-Systemen den Vorteil, dass man keinen Vertrag abschließen muss und nur für tatsächlich übertragene Meldungen Kosten anfallen, leider bieten nicht alle Provider diesen Service an.

In der Modemliste des SMZ stehen 3 Meldungsarten (Meldungsart A-C) zur Verfügung. Jede dieser Meldungsarten kann SMS/Fax/Email sein, sodass es z.B. möglich ist 3 SMS an verschiedene Empfänger zu unterschiedlichen Zeiten zu schicken oder eine Störmeldung als SMS, Fax oder Email zur gleichen Zeit.

Die Meldungen können mehrmals ("Wiederholungen") und in bestimmten Zeitabständen ("Wdhlg-Intervall") abgesetzt werden.

#### Meldung als SMS absetzen

In diesem Beispiel verwenden wir nur die Meldungsart 'A', es ist aber auch mit B und C möglich.

- Modem MDM-3003 verwenden
- "Modemauswahl" = SMS FAX EMAIL
- "Modeminit"
- "Meldungsart (A)"
- "Protokoll (A)"
  - = Passendes Protokoll für Provider

=SMS

- "ServiceZentr (A)" = Nummer Ihres
  - Serviceproviders
- "Telefonnummer (A)" = Nummer des Handys,
  - welches die Nachricht erhalten soll.

=AT+tixi=0S0=1x3&W

"*Meldezeitraum (A)*" = Der Zeitraum, innerhalb dessen Meldungen an diese Nummer gesendet werden sollen

Abhängig vom Parameter "StörmAnzeige mit" (Parameterliste) erreicht den Empfänger zur Idenfikation des Störungsquelle entweder der Gerätetyp + Adresse (z.B. MiniMEP (14)) oder ein individuell zugewiesener Gerätetext

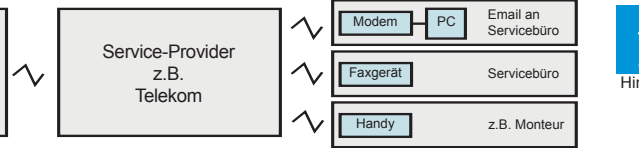

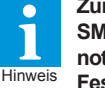

Zum Absetzen von Störmeldungen als SMS/Fax/Email sind spezielle Modems notwendig (MDM-3003, Insys für SMS im Festnetz, GSM-Modems für Mobilfunkübertragung). Diese Dienste sind mit Standardmodems nicht möglich.

"SMS im Festnetz" unterliegt bis jetzt leider keinem international verbindlichen Standard. Außerdem können unliebsame Überraschungen, wie z.B. unangekündigte Nummernänderungen oder Änderungen der Übertragungsprotokolle seitens der Provider nicht ausgeschlossen werden. Die Nutzung des Features "SMS" innerhalb der eigenen Netze ist meist problemlos, verschicken in fremde Netze ist mit Problemen verbunden. In alle Netze verschicken Achtung

können derzeit nur DTAG und AnnyWay. Die Weiterleitung von Fax und Email bieten nach

INSYS-Modem: Mit diesem Modem ist nur SMS-Versand möglich.

bisherigem Kenntnisstand nur die Deutsche Telekom (D1 und DTAG). Hinweis: Die Telekom will den Dienst "SMS im Festnetz" bis 2018 einstellen.

#### **GSM-Modem**

Hierzu ist ein Mobilfunkvertrag oder eine passende Prepaidkarte notwendig. Ein Betrieb ist nur an Orten sinnvoll, wo einwandfreie Funkverbindungen bestehen. Je nach Lage der Anlage können Außenantennen notwendig sein.

#### Meldung als FAX absetzen

Das Versenden als herkömmliches Fax direkt zu einem Faxgerät ist mit der SMZ-Störmeldezentrale nicht möglich. Das MDM-3003-Modem verschickt Meldungen immer als SMS, unabhängig von seinem Ziel. Durch eine Zusatzinformation an den SMS-Provider lenkt dieser die Meldung auf das gewünschte Ziel um. Diese Zusatzinformation ist ein CODENUMMER, die der Telefonnummer vorangestellt wird.

In diesem Beispiel verwenden wirnur die Meldungsart 'B', es ist aber auch mit A und C möglich.

- Modem MDM-3003 verwenden
- = SMS FAX EMAIL "Modemauswahl"
- "Modeminif" =AT+tixi=0S0=1x3&W
- "Meldungsart (B)"

•

A1 Austria.....Österreich ...... nicht mehr verfügbar, bitte beim Anbieter erfragen

- =FAX "Protokoll (B)" = Passendes Protokoll
  - für Provider
- "ServiceZentr (B)" = Nummer Ihres
- Serviceproviders • "Telefonnummer (B)" = 99 + Nummer des Faxgeräts, welches die
- Nachricht erhalten soll. • "Meldezeitraum (B)" = Der Zeitraum, innerhalb dessen Meldungen an diese Nummer gesen-

det werden sollen

#### Meldung als Email absetzen

Das Versenden von Emails kann ebenfalls nur über einen Provider erfolgen. Das MDM-3003-Modem verschickt Meldung als SMS, durch die Zusatzinformation (CODENUMMER) an den SMS-Provider lenkt dieser die Meldung auf die gewünschte Email-Adresse um.

In diesem Beispiel verwenden wirnur die Meldungsart 'C', es ist aber auch mit A und B möglich.

- Modem MDM-3003 verwenden
- "Modemauswahl" = SMS FAX EMAIL
- "Modeminit"
  - "Meldungsart (C)" =EMAIL
  - "Protokoll (C)"

"ServiceZentr (C)"

"Email-Adresse"

= Passendes Protokoll für Provider

=AT+tixi=0S0=1x3&W

- = Nummer Ihres Serviceproviders
- "Telefonnummer (C)"
  - = 8000 (CodeNr. f. Email) = Email-Adresse des
    - Empfängers
- "Meldezeitraum (C)" = Der Zeitraum, innerhalb dessen Meldungen an diese Adresse gesendet werden sollen.

Zusatzcodes für Providerdienste Deutsche Telekom Wenn die Meldung als FAX ankommen soll: 99 (Deutsch) + Faxnummer des Zieles 98 (englisch) + Faxnummer des Zieles

Wenn ein Email ankommen soll:

8000 + Emailadresse

Servicecenter (Provider) und Dienste für SMS, SMS-Fax und SMS-Email mit dem Modem MDM-1002/3002 ĭ Der zuverlässigste Anbieter war bisher DTAG (Deutsche Telekom). !! Servicenummern müssen in der Telefonanlage freigeschaltet werden !! Anbieter Land Dienst Servicenummer Protokoll DTAG (Telekom)......Deutschland...... SMS in alle Mobilfunknetze + Fax (Code 99) oder Email (8000)......0193010 .................PSTN Achtung: Die folgenden Nummern sind ohne Gewähr, sie können differieren oder vom Provider geändert werden und funktionieren meist nur innerhalb der Netze des Providers, d.h. die Anlage vor Ort bzw. der Vertrag muss ebenfalls von diesem Anbieter stammen. Anny Way (Siemens)......Deutschland...... SMS in alle Mobilfunknetze..... 09003266900 PSTN D1 Telekom......Deutschland...... SMS nur ins eigene Netz + Fax (Code 99) oder Email (8000) ......0171 2521002 ...... D1\_TAP E-Plus......Deutschland..... SMS nur ins eigene Netz......D177 1167.......D177 1167.......D1\_TAP Viag Interkom......Deutschland...... SMS nur ins eigene Netz......De179 7673425 .......D2\_UCP

Vodaphone D2......Deutschland..... SMS nur ins eigene Netz......D2\_UCP

# Protokolliersystem

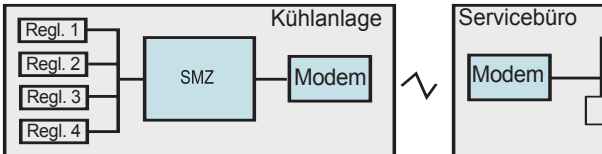

Das SMZ x140 besitzt ein internes Protokolliersystem (Datenlogger).

Dieses dient zur Aufzeichnung von Messwerten und Parametern der angeschlossenen Reglersysteme und deren Übertragung zu einem lokalen PC oder über Modem zu einem entfernten PC.

#### Datenaufzeichnung

Mit der Anbindung eines Reglers (siehe "Datenverbindung mit anderen Reglern") ist das SMZ in der Lage, alle Messwerte und Parameter dieses Reglers in einstellbaren Intervallen in einem nichtflüchtigen Speicher aufzuzeichnen.

Zwei (2) getrennte Intervalleinstellungen für Istund Sollwerte helfen dabei, die Menge der Daten zu begrenzen. Die Istwerte müssen in der Praxis mindestens alle 15 Minuten aufgezeichnet werden, für Sollwerte und andere Parameter ist dagegen die Aufzeichnung einmal täglich im allgemeinen völlig ausreichend.

#### Intervalleinstellung Istwerte

Der Parameter "Ist-Intervall" (Scanliste) legt den zeitlichen Abstand für die Protokollierung der Istwerte aller Regler fest.

# Intervalleinstellung Sollwerte

Der Parameter "Soll-Intervall" (Scanliste) legt den zeitlichen Abstand für Protokollierung der Sollwerte und Parameter aller Regler fest

#### Protokollierung ein/ausschalten

Für jedes angeschlossenen Gerät läßt sich mit "Protokollierung" (Setupliste) die Datenaufzeichnung einschalten.

#### Speichervermögen

Das Speichervermögen des SMZ hängt von der Zahl und dem Typ der angeschlossenen Regler und dem gewählten Speicherintervall ab. Den Extremfall stellen 64 angeschlossene TKP-Regler dar, in diesem Fall kann der Speicher die Daten nur für 3 Tage vorhalten (15min/24h Intervall). Innerhalb dieser Zeit müssen die Daten abgeholt werden.

Einige Beispiele für die Praxis finden Sie in der nebenstehenden Tabelle.

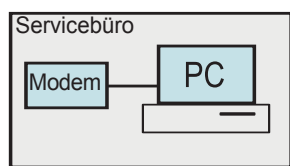

#### Regler wieder entfernen

Werden Regler entfernt, von denen protokollierte Daten im Speicher vorliegen, werden diese Daten nicht gelöscht, sondern werden weiterhin wie alle anderen Daten behandelt.

#### Daten abholen mit dem PC

Zum Auslesen der Daten bzw. Abholen dient die Software "COOLVison-Scheduler".

Der COOLVision-Scheduler sorgt automatisch für das regelmäßige Abholen von Protokolldaten beliebig vieler Anlagen, sodass damit eine "Protokollierzentrale" eingerichtet werden kann, die keinerlei Bedienung erfordert.

Die erhaltenen Daten werden in Datenbanken gespeichert und können mit der Analysefunktion weiterverarbeitet werden.

Die Abholung und Darstellung von Protokolldaten ist nur möglich, wenn das SMZ vorher freigeschaltet wurde. Zu diesem Zweck wird über die PC-Software ein in Papierform mitgelieferter Lizenzcode eingegeben.

Dieser Code ist nur für die Freischaltung eines einzigen SMZ geeignet. Steht kein Lizenzcode zur Verfügung, kann die Software dazu genutzt werden, aktuelle Daten einzusehen und Konfigurationen zu erstellen.

So stellen Sie fest, ob Ihr SMZ für die Abholung von Protokolldaten über die Schnittstelle geeignet ist: In der "Parameterliste" die Softwareversion aufrufen. Trägt die Versionsnummer den Zusatz "pro", dann ist das SMZ freigeschaltet.

#### Speicherende

Sind noch keine Daten abgeholt worden, bevor der Protokollierspeicher gefüllt ist, gibt das Gerät eine Fehlermeldung aus ("Warn.Sp.überlauf", Scanliste). Mit ("Prio-SpÜberlauf", Scanliste) ist wählbar, auf welchem Relais die Meldung ausgegeben wird.

#### Positions- und Messstellennamen vergeben Zur besseren Übersicht kann für jeden ange-

schlossenen Regler und für jede Fühlerposition ein eindeutiger Name vergeben werden, der bis zu 16 Buchstaben betragen kann. Sind die angeschlossenen Regler in der Lage, diese Namen selbst zu speichern (typenabhängig), so werden die am SMZ eingegebenen Namen von diesem Regler übernommen.

### Name für Regler:

- Parameter "Gerätetext", Setupliste
- Name für einzelne Fühlerpositionen: Parameter "Fühlertext", Setupliste
- Das Speichersystem arbeitet nach dem i FIFO-Prinzip (First In/First Out), d.h. ist der Speicher voll, werden immer die ältesten gespeicherten Daten von neuen Werten überschrieben.

#### Beispiele für das Speichervermögen des Protokolliersystems in der Praxis

| Geräte<br>Anzahl | Тур | lst-<br>Intervall | Soll-<br>Intervall | Speicher-<br>vermögen |
|------------------|-----|-------------------|--------------------|-----------------------|
| 64               | TKP | 15 Min            | 24 St              | 3 Tage                |
| 32               | TKP | 15 Min            | 24 St              | 6 Tage                |
| 10               | TKP | 15 Min            | 24 St              | 18 Tage               |

Das Protokolliersystem speichert immer sämtliche Werte eines angeschlossenen Reglers.

# Folgende Reglerserien/Module sind eingebunden und protokollierbar:

BMT FGS EVP 1130 / 1140 EVP 3150-2 / 3160 / 3167 / 3168 / 3170 EVP 3260 HMR 3168 MINIMEP (ab Version 2.20) MSR, MSR eco 3130, MSR eco 3140, NA RFR SM 501 SMP SMZ (nur Slavegeräte) TAR TEV TKPxx30, TKPxx40, TKPxx50 TRF USP VBZ 3004/3006, 3004-2/3006-2

- 🗆 🗵

| 황 CV-Scheduler<br>Datei Projekt 2                                                                                                    | Bezeichnung Scheduler Verbindung                                                                                                    |
|----------------------------------------------------------------------------------------------------|----------------------------------------------------------------------------------------------------|
| Projekt Schedul Letzte Übertragung                                                                                                    | Identifikation     C Aus       Image: Monteur     Image: Monteur       Image: Monteur     Image: Monteur                                                                                        |
| ELREHA<br>12 13 14 15 16 17<br>13 10 12 12 13 14 15<br>15 10 12 12 13 14 15<br>15 10 12 12 12 13 14 15<br>15 10 12 12 12 13 14 15<br>15 10 12 12 12 12 15<br>15 10 12 12 12 12 12 12 12 12 12 12 12 12 12 | Adresse     Image: Samstag       Strasse     Image: Samstag       Piz, Ort     Image: Samstag       Teleform.     Image: Samstag       Mobil     Image: Samstag       E-Mail     Image: Samstag |
| V0.1                                                                                                    | 06.02.2004 09:53:39 - Programmstart +                                                                                                    |
| 06.02.2004 09:55:58 - Programmstart                                                                                                    | 06.02.2004 09:54                                                                                                    |
|                                                                                                    | Der COOLVision-Sch                                                                                                    |
| 06.02.2004                                                                                                    | 09:56                                                                                                    |

CV-Scheduler

#### Lokales Archivsystem

Das lokale Archivsystem des SMZ kann aufgezeichnete Istwerte des Protokolliersystems übernehmen und erlaubt es dem Anwender, diese am SMZ-Display zusammen mit Datum und Uhrzeit des Auftretens abzulesen. Beispiel:

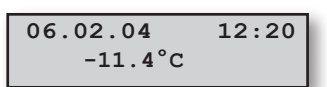

Mit"Archivanzeige ja/nein" (Setupliste) bestimmen Sie für jeden Fühler, ob dessen Werte im lokalen Archiv verbleiben und damit ablesbar sein sollen.

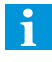

Diese Werte verbleiben auch dann im Archiv, wenn das Protokolliersystem seine Daten bereits wieder überschrieben hat.

Diese Werte werden archiviert:

- Temperaturen im Bereich -100°C...+100°C, Auflösung 0,1K
- Fühlerbruch.
- Fühlerkurzschluss.
- Fühler aus
- Bereichsunterschreitung (<-100°C)
- Bereichsüberschreitung (>+100°C)

Archiv aufrufen siehe Kapitel "Bedienung"

| Beispiele f                                  | ür Archivierı                                | ungszeiten                   |
|----------------------------------------------|----------------------------------------------|------------------------------|
| Fühlerzahl                                   | Ist-Intervall                                | Speichervermögen             |
| 40<br>20<br>10                               | 15 Minuten .<br>15 Minuten .<br>15 Minuten . | 1 Jahr<br>2 Jahre<br>4 Jahre |
| Das Speichervermögen erhöht sich, wenn nicht |                                              |                              |

nicht verwendete Fühler von der Protokollierung ausgenommen werden.

Mit jeder Verkleinerung der Protokollierintervalle verringert sich das Speichervermögen.

#### Daten folgender Geräte können archiviert werden und sind dann lokal ablesbar:

BMT USP (nur wenn Einheit d. Fühlers = °C) EVP 3150-2, 3160, 3170 EVP 1130 / 1140 / 3167 / 3168 HMR 3168 MINIMEP (ab Version 2.20) MSR eco 3130, MSR eco 3140, TAR, TEV TKPxx30, TKP xx40, TKPxx50 USP

#### Fernsteuerung von Reglerbausteinen

Sind Regelgeräte, die an der Datenverbindung hängen, unzugänglich oder sehr entfernt einge-baut, kann es von Vorteil sein, diese vom SMZ aus fernzubedienen (Remotefunktion).

#### Dabei wirken das Display und die Tasten des SMZ wie die entsprechenden Bedienelemente des fernzusteuernden Reglers.

Ausnahmen bilden Geräte mit völlig anderen Bedienelementen, wie z.B. das VBZ-Energieerfassungsmodul:

| Taste am VBZ  | entspricht | Taste am SMZ  |
|---------------|------------|---------------|
| Kurzer Druck  | >>         | Down (einzel) |
| Langer Druck  | >>         | Up (einzel)   |
| langer Druck  | >>         | RÉT (einzel)  |
| (Programmierm | odus)      |               |
|               |            |               |

#### Einzelne ELREHA-Regler sind nicht remotefähig, bitte fragen Sie uns.

Remoteverbindung starten

Eine Fernsteuerung anderer Regler kann nur erfol-gen, wenn das SMZ in einer der beiden "Master"-bzw. in der "Automatik"-Betriebsart arbeitet. Wählen Sie in der Remoteliste die Adresse des fernzusteuernden Baustein an. Nach Start erscheint "*Initialisierung Parameter...*" auf dem Display, während das SMZ versucht, eine Remote-Verbindung aufzubauen. Kommt nach einigen Sekunden keine Verbindung zustande, zeigt das Display "Timeout".

Unter folgenden Vorraussetzungen kommt eine Remoteverbindung nicht zustande:

- Der gewählte Regler ist nicht remotefähig
- läuft, weil noch ältere Regler eingebunden sind, können Remoteprobleme auftreten. Wie empfehlen daher, die Fernsteuerung nur dann zu benutzen, wenn die Datenüber-

Durch gleichzeitiges Drücken der beiden Pfeiltasten kann dieser Modus wieder verlassen werden.

#### Relaismodul für externe Störmeldungen

von Werten. Daraus können Informationen entstehen, die man über einen Relaiskontakt weitergeben möchte

Meldungen über die mit "Ext.Fe Priorität" (Parameterliste) festgelegten Relaiskontakte melden..

#### Watchdog

Wenn vor Ort ein PC als Protokollierungssystem eingesetzt wird, arbeitet dieser PC meist unbe-achtet, ohne regelmäßige Kontrolle. Kommt es zu einem Systemabsturz, was bei keinen PC-System unbekannt ist, könnte der Fall eintreten, dass über größere Zeiträume keine Aufzeichnungen durch den PC stattfinden.

Deshalb schickt die PC-Software in regelmäßigen Abständen Kontrollmeldungen über die Schnittstelle.

Bleiben diese Meldungen aus, kann das SMZ nach einer Verzögerungszeit (*Wdog Warnverz* 1, Parameterliste) mit seiner Watchdog-Funktion darauf reagieren, indem es ein- oder mehrere Relais (Wdog Priorität 1) für eine bestimmte Zeit (Wdog Auszeit 1) deaktiviert. Diese Relais können dann zumAus-/Einschalten der Betriebs- spannung des PC verwendet werden.

Die Anzahl der Versuche, den PC neu zu starten ist einstellbar (*Wdg Versuche*). Zum gleichen Zeitpunkt wie (*Wdog Priorität 1*) wird

(Wdog Priorität 2) mit der zugehörigen Verzögerung (Wdog Warnverz. 2) gestartet. Damit kann man den Rechnerausfall an ein anderes Ziel melden oder, mit entsprechend langer (*Wdog Warnverz.* 2), melden, wenn die Versuche den Rechner neu zu starten fehlgeschlagen sind.

#### PC-Spannungsversorgung,

für eine Watchdogfunktion geschaltet durch K4 oder beliebiges anderes Relais (Parameter 'Wdg Priorität'), hier am Beispiel des SMZ 3140

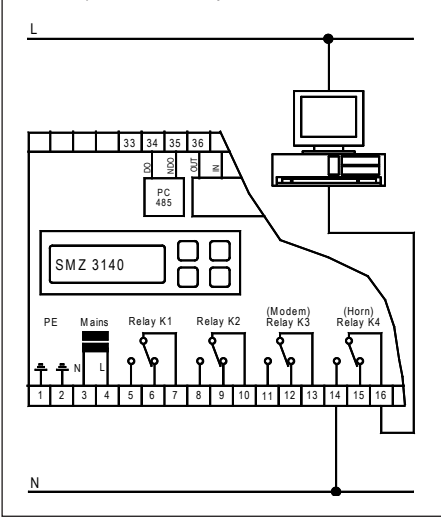

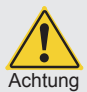

# Löschen der Datenspeicher, Rücksetzen auf Werkseinstellungen

Mit Aktivieren der beschriebenen Verfahren werden die Daten endgültig gelöscht und können nicht wiederhergestellt werden !!!

#### Protokollierspeicher löschen

- Gerät ausschalten
- "Down"-Taste drücken und halten, Gerät einschalten
- Warten bis "Wartungsliste" auf dem Display erscheint, dann Taste loslassen
- Auf dem Display erscheint "Protok.Speicher löschen"
- "RET" drücken und Identifikationscode eingeben (Stunde + 10)
- · Sicherheitsabfrage mit "JA" bestätigen, danach blinkt
- "Protk.Speicher".
- Nochmals mit "RET" bestätigen.
- Löschvorgang läuft, es wird "...." angezeigt
- Nach Ende des Löschvorgangs erscheint wieder
- "Protk.Speicher löschen", nicht blinkend. · Wartungsliste kann nun mit "ESC" verlassen werden

- Protokollierspeicher und Archivspeicher gemeinsam löschen
- Gerät ausschalten
- "Down"-Taste drücken und halten, Gerät einschalten
- · Warten bis "Wartungsliste" auf dem Display erscheint, dann Taste loslassen
- · Auf dem Display erscheint "Protok.Speicher löschen"
- "RET" drücken und Identifikationscode 42 eingeben
- Sicherheitsabfrage mit "NEIN" bestätigen, danach erscheint wieder "Protk.Speicher löschen".
- · In der Wartungsliste blättern bis "Archivspeicher 66%" angezeigt wird
- "RET" drücken und Sicherheitsabfrage mit "JA" bestätigen
- "Archivspeicher" blinkt
- Mit "RET" den Löschvorgang einleiten
- Gerät kann jetzt für ca. 40 Sekunden nicht mehr bedient werden
- · Wartungsliste kann jetzt mit "ESC" verlassen werden

# Datenverbindung ist unterbrochen Datenverbindung wird zu langsam betrieben d.h. wenn die Verbindung mit 1200 Baud

tragung grundsätzlich mit 9600 Baud läuft.

Das Störmeldemodul "SMM" der PC-Software "COOLVision" erfasst und verarbeitet eine Vielzahl

Das SMZ kann als Relaismodul dienen und diese

# Vernetzung und Erdung (vereinfacht)

- Verbindung mit handelsüblichem Datenkabel
- Jeder vernetzte Regler erhält eine individuelle Adresse
- Abschirmungen und Erdverbindungen sind auf kürzestem Weg zur nächsten Erdklemme zu führen
- Der nicht abgeschirmte Teil des Datenkabels muss möglichst kurz sein

Weitere Informationen finden Sie bei "Anschluss- und Sicherheitshinweise" auf Seite 7.

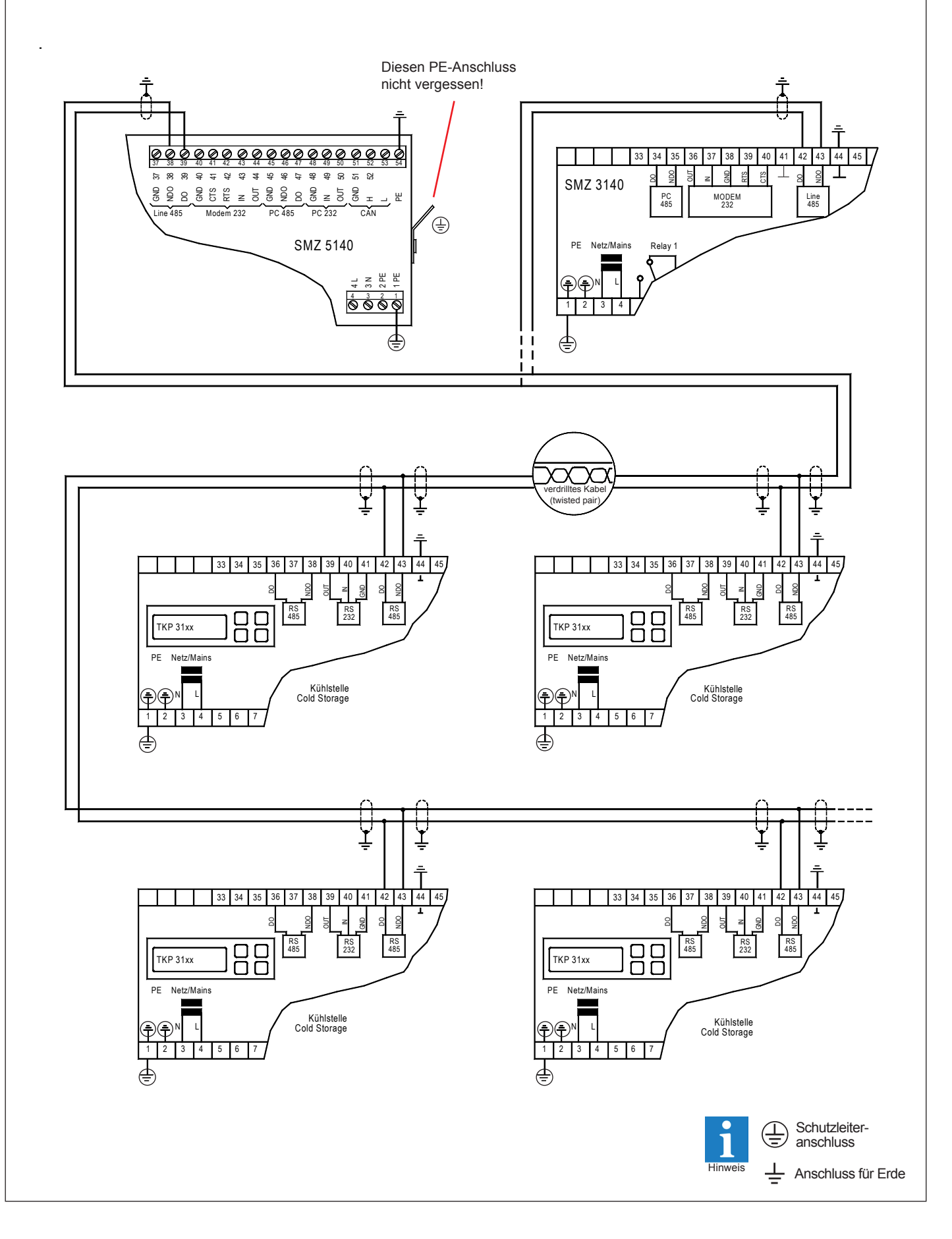

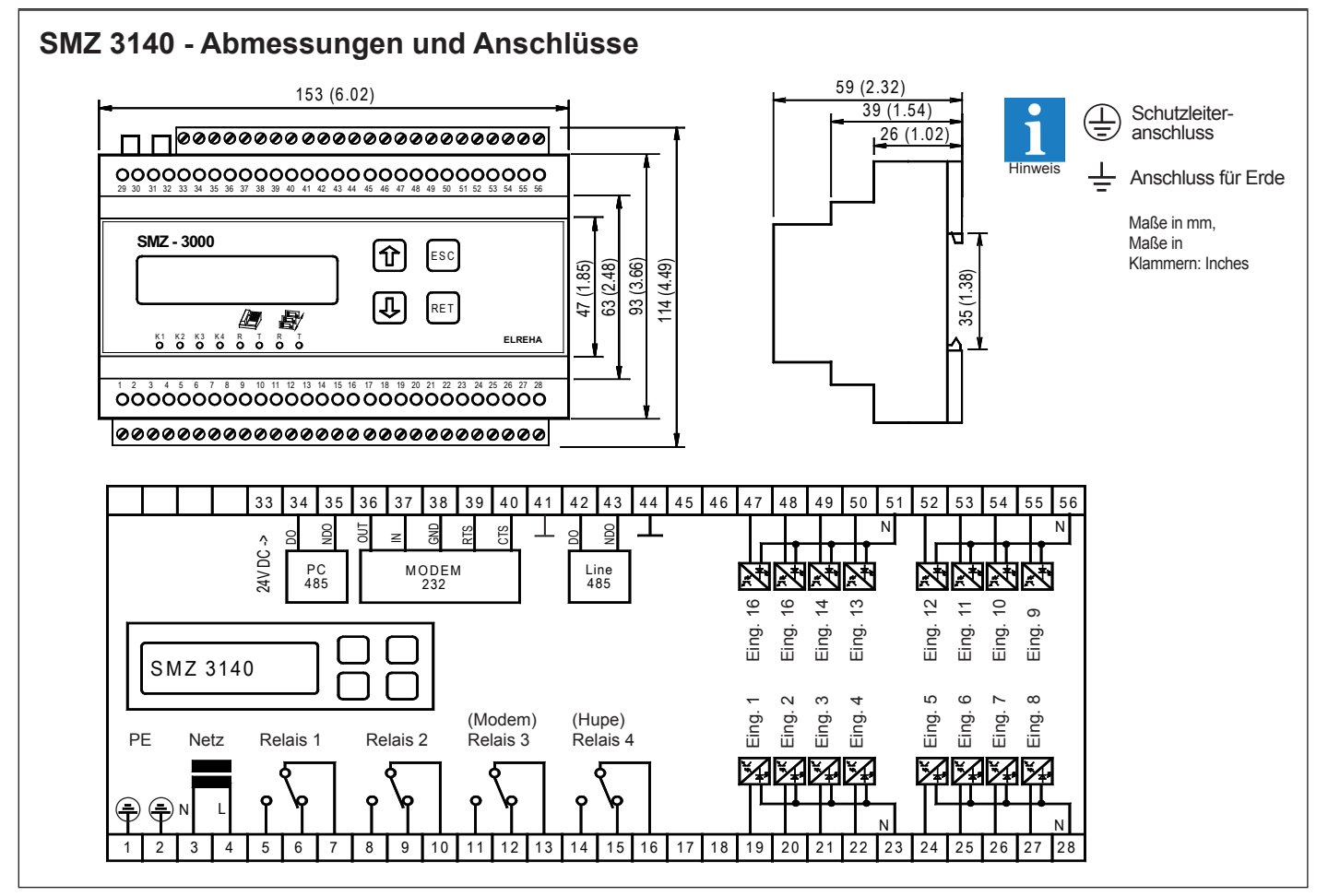

# SMZ 3140 - Datenverbindungen, Anschlusskabel

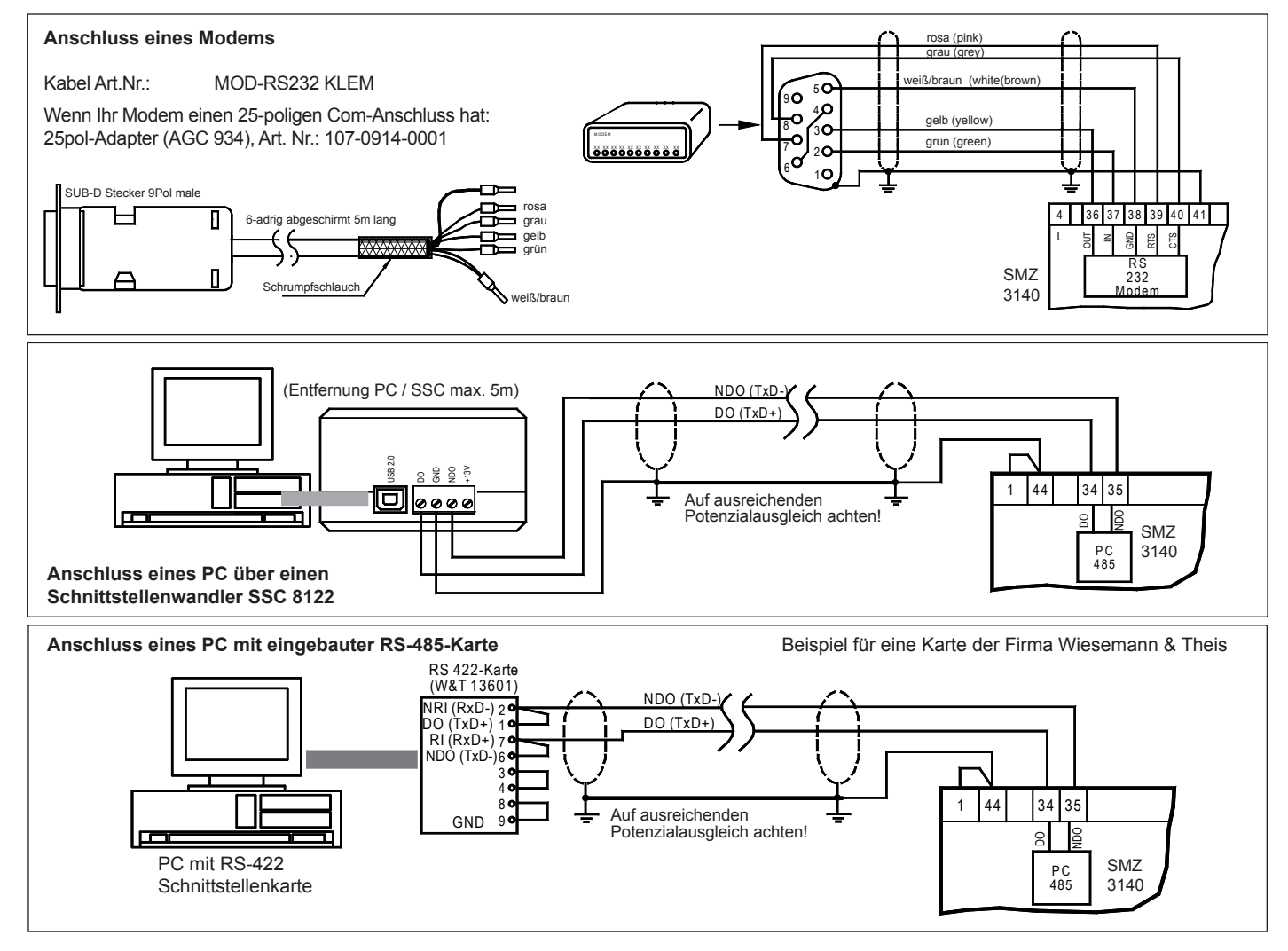

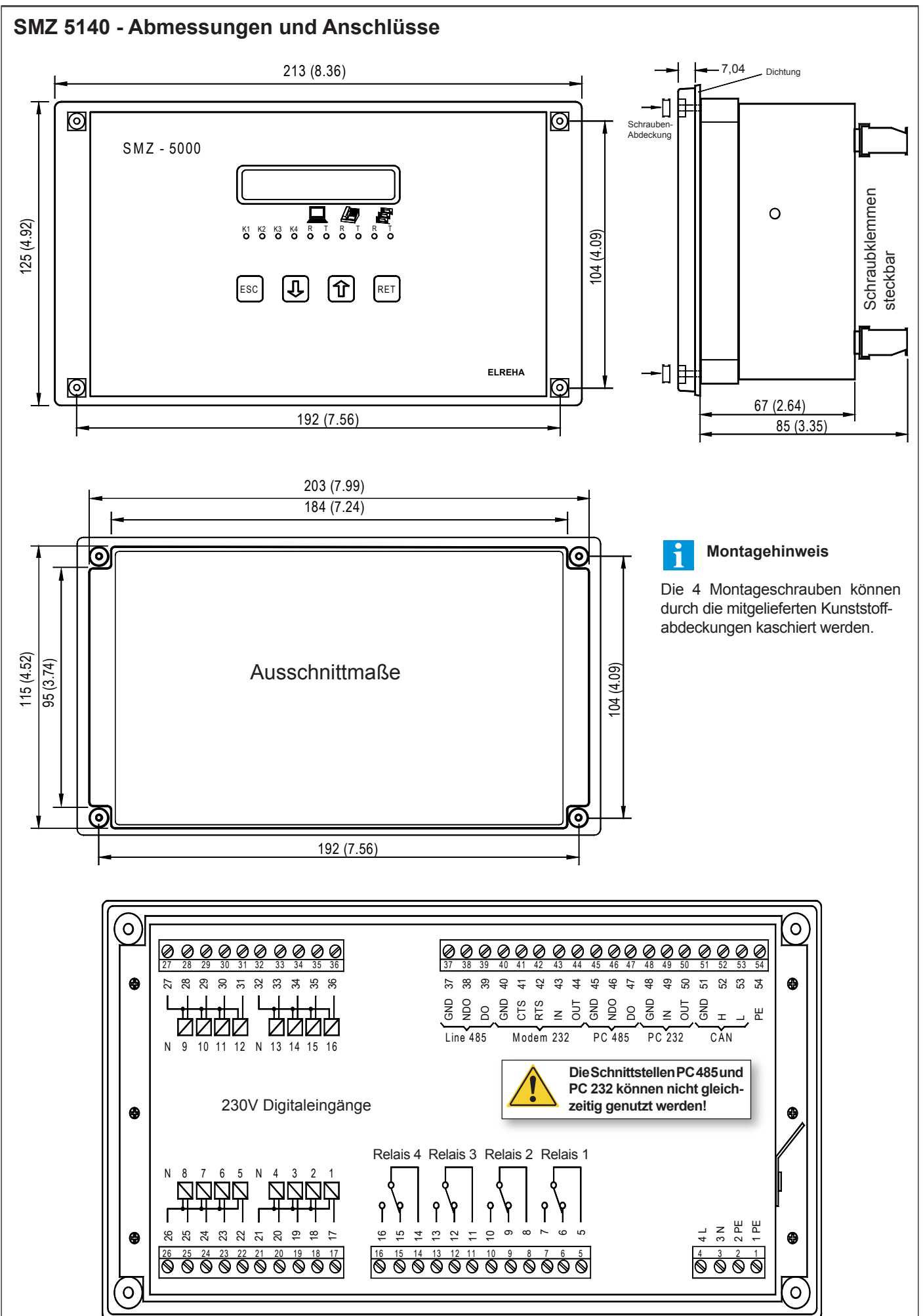

# SMZ 5140 - Datenverbindungen, Anschlusskabel

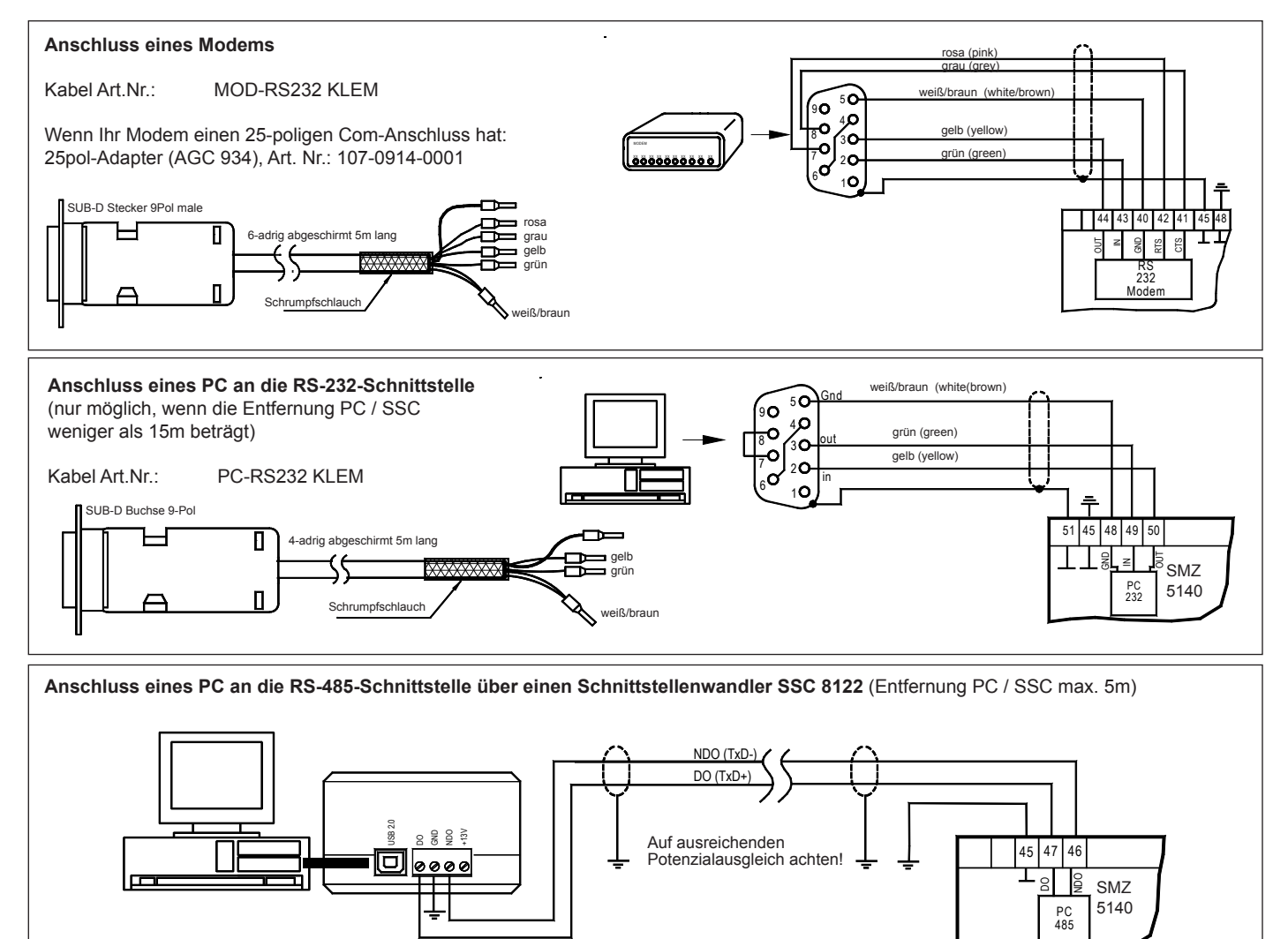

| EG-Konformitätserklärung                                                                                                    |                        |                                                       |                       |      |            |                        |  |
|----------------------------------------------------------------------------------------------------|------------------------|-------------------------------------------------------|-----------------------|------|------------|------------------------|--|
| Für das beschriebene Erzeugnis wird hiermit bestätigt, daß bei bestimmungsgemäßem Gebrauch die Anforderungen eingehalten werden, die in der Richtlinie des Rates zur Angleichung der Rechtsvorschriften der Mitgliedsstaaten über die elektromagnetische Verträglichkeit (2004/108/EG) und der Niederspannungsrichtlinie (2006/95/EG) festgelegt sind. Diese Erklärung gilt für alle Exemplare, auf die sich die vorliegende Bedienungsanleitung (die selbst Bestandteil dieser Erklärung ist) bezieht. Zur Beurteilung des Erzeugnisses hinsichtlich elektromagnetischer Verträglichkeit und der Niederspannungsrichtlinie wurden jeweils die aktuellen Ausgaben der betreffenden Grund- und Fachgrundnormen herangezogen. |                        |                                                       |                       |      |            |                        |  |
| Diese Erklärung wird verantwortlich vom Hersteller/Importeur                                                                                                    |                        | abgegeben durch:                                      |                       |      |            |                        |  |
| ELREHA Elektronische Regelungen GmbH<br>D-68766 Hockenheim                                                                                                    |                        | Werner Roemer, Technischer Leiter, Technical Director |                       |      |            |                        |  |
| www.elreha.de                                                                                                    |                        |                                                       | Hockenheim            | 11.  | 06.2008    | 6-                     |  |
| (Name / Anschrift)                                                                                                    |                        |                                                       | Ort                   | Datu | ım Unte    | rschrift               |  |
| Diese Anleitung haben wir mit größter Sorgfalt erstellt, Fehler können wir aber nie ganz ausschließen. Unsere Produkte sind einer ständigen Pflege unterworfen,<br>Änderungen der Konstruktion, insbesondere der Software, sind also möglich und vorbehalten. Beachten Sie deshalb auch bitte, dass die in dieser Anleitung<br>beschriebenen Funktionen nur für Geräte gelten, die auch die auf Seite 1 angegebene Softwareversion enthalten. Diese Versionsnummer kann am Gerät in der<br>Modusliste abgelesen werden. Sollten Sie einen Unterschied feststellen und Probleme haben, sprechen Sie uns bitte an.                                                                                                    |                        |                                                       |                       |      |            |                        |  |
| erstellt: 29.4.15, tkd/jr                                                                                                    | geprüft: 3.6.15, ek/jk | freigege                                              | eben: 3.6.15, mkt/sha | a    | transl.(): | upd: 17.8.2016, tkd/jr |  |
|                                                                                                    |                        |                                                       |                       |      |            |                        |  |